компьютерная программа для лабораторий и медицинских клиник

### ИНФОРМАЦИОННЫЙ ЛИСТОК

#### № 3, 2011

| НОВЫЕ ФУНКЦИИ И ОБНОВЛЕНИЯ СУЩЕСТВУЮЩИХ ФУНКЦИЙ                                                             | 2    |
|----------------------------------------------------------------------------------------------------|------|
| Выделение патологических результатов лабораторных исследований цветным шрифтом                              | 2    |
| Добавление новых полей для специальных бланков с результатами                                               | 8    |
| Автоматическая установка курсора на поле для поиска бланка по названию                                      | 11   |
| Дополнительные фильтры при работе с долгами                                                                 | 12   |
| Контроль даты оплаты при списании задолженности                                                             | 13   |
| Фильтр по подразделениям при массовом списании задолженностей                                               | 14   |
| Отображение "длинных" названий услуг при записи пациента на прием                                           | 15   |
| В графике приема "за сегодня" отображаются только интервалы, оставшиеся до конца<br>дня                     | 16   |
| ОБНАРУЖЕННЫЕ И ИСПРАВЛЕННЫЕ ОШИБКИ                                                                          | . 18 |
| Предупреждение попытки одновременной записи разных пациентов с разных<br>компьютеров на один и тот же прием | 18   |
| «#Ошибка» на месте результатов при открытии специальных бланков из «Паспортной<br>карточки» пациента        | 20   |
| Поиск и добавление пациента, у которого в фамилии есть апостроф                                             | 21   |
| Поле с размером скидки для всего заказа не обнуляется при открытии одного заказа<br>поверх другого          | 21   |
| ЛИКБЕЗ                                                                                                    | . 23 |
| Перенос данных в шаблоны справок, договоров и направлений, подготовленных в MS<br>Word                      | 23   |

компьютерная программа для лабораторий и медицинских клиник

#### НОВЫЕ ФУНКЦИИ И ОБНОВЛЕНИЯ СУЩЕСТВУЮЩИХ ФУНКЦИЙ

### Выделение патологических результатов лабораторных исследований цветным шрифтом

Долгожданная функция, наконец, реализована. Теперь в бланках результатов, которые распечатываются в 3 или в 2 колонки, можно выделять цветом результаты исследований, которые носят патологический характер. Причем можно по-разному отмечать результаты, явно выходящие за пределы нормы, и результаты, которые формально уже вышли за пределы условных границ, но еще балансируют "на грани". Например, если концентрация гемоглобина на 1,3% ниже условной минимальной границы, то такой результат может быть объяснен погрешностями самого метода измерения, поэтому мы относим его к "пограничным" или "сомнительным". Если же результат ниже на 45% - то это явное отклонение.

В программе "пограничные" результаты отмечаются синим жирным шрифтом, и между названием показателя и результатом проставляется один восклицательный знак ("!"). Для резко выраженной патологии результаты написаны красным и жирным шрифтом, и между названием показателя и результатом проставляются три восклицательных знака ("!!!") (см. Рисунок 1).

| <u>/</u> M | 🖉 МЕДУЧЕТ SQL - [Готовый результат] |                                                                 |     |                                  |                               |                                                                     |  |  |
|------------|-------------------------------------|-----------------------------------------------------------------|-----|----------------------------------|-------------------------------|---------------------------------------------------------------------|--|--|
|            | <b>×</b> -                          | 🖬 🖏 🖪 🕰 💖   X 🖬 🛝                                               | 5   |                                  | 🏦   🕨 🖂   🛅 🛅                 | - I 🔞 📮                                                             |  |  |
| : ==       | <u>F</u> ile <u>E</u>               | dit <u>V</u> iew <u>I</u> nsert F <u>o</u> rmat <u>R</u> ecords | Ţ   | ools <u>W</u> indow <u>H</u> elp |                               | Type a question for help 👻 🗕 🗗 🗙                                    |  |  |
|            | THE OWNER                           | Александр Павлович, 1987 г                                      | .p. | ., (M)                           |                               | 📲 -110311-0014 📻 🦛                                                  |  |  |
|            | Клинический анализ крови            |                                                                 |     |                                  |                               |                                                                     |  |  |
| Ка         | ак печата                           | ать                                                             | Ī   | Результат                        | 1                             |                                                                     |  |  |
| 0          | В 3 коло<br>В 2 коло                | онки 🖲 С шапкой 💭 С адресом<br>онки 🔘 Без шапки 💽 Без адреса    |     | ✓ Получен ✓ Напечатан Проверен   | Автокомментарий результата    | Заполнить по шаблону Укрнал                                         |  |  |
| Табл       | ичный в                             | ид                                                              | I   |                                  |                               |                                                                     |  |  |
|            | № п/п                               | Показатель                                                      | Νe  | Результа                         | IT                            | Комментарий                                                         |  |  |
|            | 3                                   | Гемоглобин (HGB)                                                | t   | 139 Результат, н                 | выходящий за                  | Результат в нормальних межах (від<br>130.00 до 170.00 г/л)          |  |  |
|            | 4                                   | Эритроциты (RBC)                                                | 111 | 3.88 пределы н<br>чем на 5%,     | ормы БОЛЕЕ,<br>выделяется     | Результат менше мінімально припустимої межі (4.30 *10^12/л) на 9.8% |  |  |
|            | 5                                   | Гематокрит                                                      |     | 39 красным жи                    | оным шрифтом                  | Результат в нормальних межах (від 39.00<br>до 49.00 %)              |  |  |
|            | 6                                   | Средний объем эритроцита<br>(MCV)                               | 1   | 100.5 Результат,                 | выходящий за                  | Результат вище максимально припустимої межі (99.00 фл) на 1.5%      |  |  |
|            | 7                                   | Среднее содержание<br>гемоглобина в одном                       | !   | 35.8 пределы но чем на 5%        | рмы НЕ БОЛЕЕ,<br>, выделяется | Результат вище максимально припустимої межі (35.00 рg) на 2.3%      |  |  |
|            | 8                                   | Средняя концентрация<br>гемоглобина в эритроцитах               |     | 356                              | ным шрифтом                   | Результат в нормальних межах (від 320.00 до 370.00 g/L)             |  |  |
|            | 9                                   | Тромбоциты (PLT)                                                |     | 248                              |                               | Результат в нормальних межах (від<br>150.00 до 400.00 *10^9/л)      |  |  |
|            | 12                                  | Лейкоциты                                                       |     | 7.3                              |                               | Результат в нормальних межах (від 4.00                              |  |  |
|            |                                     |                                                                 |     |                                  |                               |                                                                     |  |  |
|            |                                     |                                                                 |     |                                  |                               |                                                                     |  |  |
|            |                                     |                                                                 |     |                                  |                               | Дата подготовки Подписывающий врач                                  |  |  |
| Forn       | Form View NUM                       |                                                                 |     |                                  |                               |                                                                     |  |  |

#### Рисунок 1. Выделение патологических результатов цветом

#### компьютерная программа для лабораторий и медицинских клиник

При распечатке результата на принтере цветовая дифференциация сохраняется. Отметки с одним и тремя восклицательными знаками привлекут внимание в тех случаях, когда результат распечатывается на черно-белом принтере. Внизу, под таблицей с результатами, кратко изложена "легенда", объясняющая, что означают метки "!" и "!!!" – см. Рисунок 2.

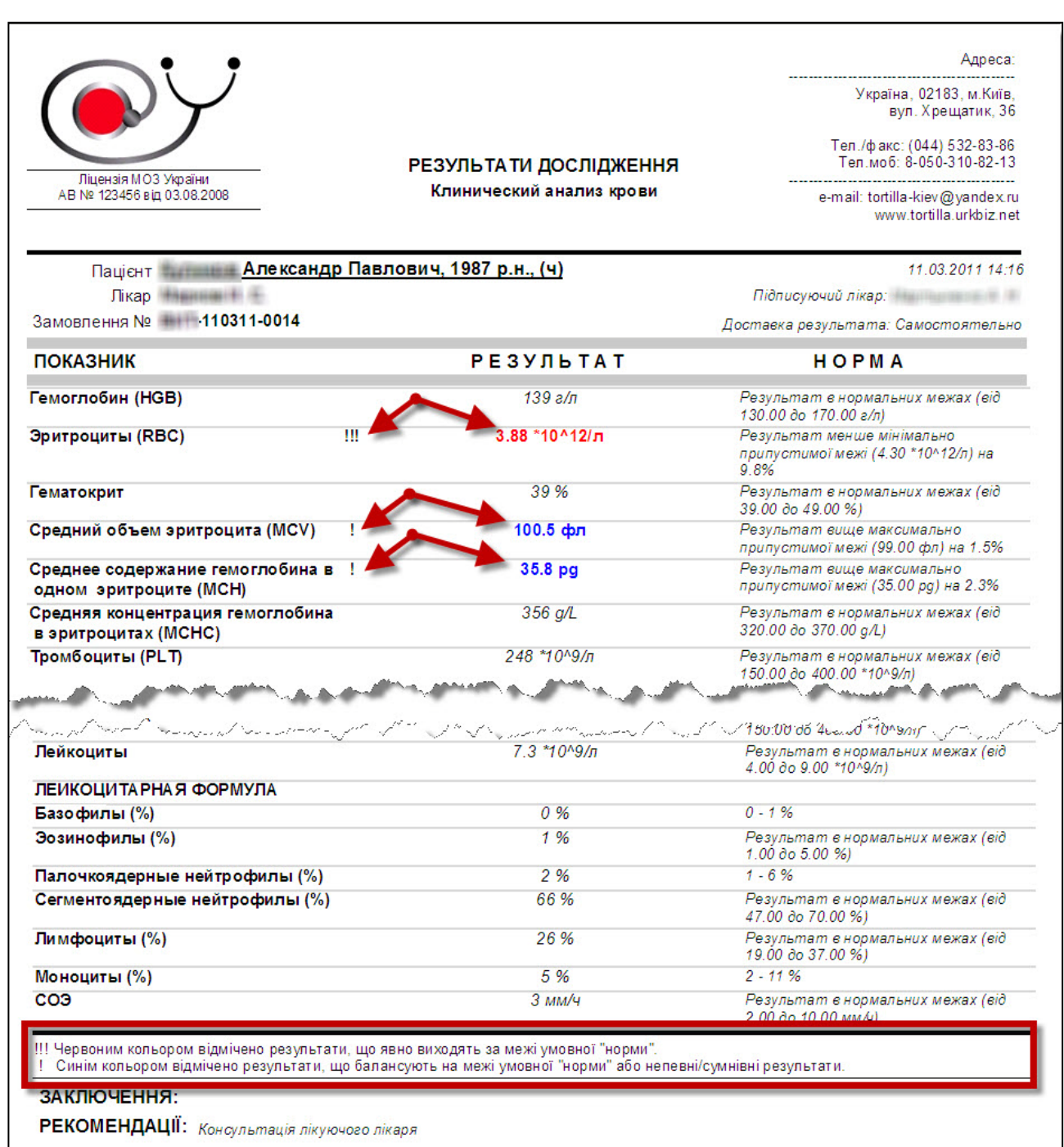

#### Рисунок 2. Выделение патологических результатов цветом на распечатке

### компьютерная программа для лабораторий и медицинских клиник

Пока что мы рассматривали только количественные результаты исследований. А что же с качественными и описательными результатами, в которых много текста? Принцип остается неизменным: явная патология выделяется красным жирным шрифтом, пограничная или сомнительная - синим жирным (Рисунок 3 и Рисунок 4).

| МЕДУЧЕТ SQL - [Готовый результат]                                                                                                |                                                      |                                                         |  |  |  |  |
|----------------------------------------------------------------------------------------------------|------------------------------------------------------|---------------------------------------------------------|--|--|--|--|
| 🖳 🖌 🔛 🔛 🖾 🏹 🌾 🕺 🖿                                                                                                    | 9 🐁 💱 👬 🌮 🗃 🔽 🏦 🕨 🗰 🛄                                | ▼ 🙆 💂                                                   |  |  |  |  |
| Eile Edit View Insert Format Records                                                                                             | s <u>T</u> ools <u>W</u> indow <u>H</u> elp          | Type a question for help 👻 🗖 🗙                          |  |  |  |  |
| Варя ., 2007 г.р., (ж)                                                                                                    |                                                      | .110312-0007                                            |  |  |  |  |
|                                                                                                    | Анализ мочи общий                                    |                                                         |  |  |  |  |
| Как печатать                                                                                                    | Результат                                            |                                                         |  |  |  |  |
| В 3 колонки      С шапкой      С адресом     В 2 колонки      Без шапки      Без адреса                                          | а Получен Напечатан Автокомментарий результата 3     | аполнить по шаблону                                     |  |  |  |  |
| Табличный вид                                                                                                    |                                                      |                                                         |  |  |  |  |
| № п/п Показатель                                                                                                    | Мє Результат                                         | Комментарий                                             |  |  |  |  |
| 10 Билирубин                                                                                                    | не обнаружен                                         | В норме - не обнаружен                                  |  |  |  |  |
| 12 Нитриты                                                                                                    | !!! положительная реакция                            | В норме - реакция отрицательная                         |  |  |  |  |
| 13 МИКРОСКОПИЯ ОСАДКА                                                                                                    | Результат, значительно                               |                                                         |  |  |  |  |
| 14 Клетки плоского эпителия                                                                                                    | незначитель нормы, выделяется красным жирным шрифтом | В норме - незначительно, умеренное количество           |  |  |  |  |
| 18 Лейкоциты                                                                                                    | 111 6-8                                              | В норме: муж. 0-3, жен. 0-5 в п/з                       |  |  |  |  |
| 19 Скопления лейкоцитов                                                                                                    | !!! до 25 —                                          | В норме - не обнаружены                                 |  |  |  |  |
| 20 Эритроциты неизмененного                                                                                                    | ! 5-7 в п/зр                                         | В норме - не обнаружены (у женщин -<br>единичные) в п/з |  |  |  |  |
| 22 Цилиндры гиалиновые                                                                                                    | не обнаруж чи                                        | В норме - не обнаружены                                 |  |  |  |  |
| Результат, незначительно<br>выходящий за пределы<br>нормы, выделяется синим<br>жирным шрифтом Дата подготовки Подписывающий врач |                                                      |                                                         |  |  |  |  |
| 14.03.2011 10:19                                                                                                    |                                                      |                                                         |  |  |  |  |
| Form View                                                                                                    |                                                      | NUM                                                     |  |  |  |  |

Рисунок 3. Выделение патологических текстовых результатов цветом

## "MEДУЧET SQL"

### компьютерная программа для лабораторий и медицинских клиник

#### Рисунок 4. Выделение патологических текстовых результатов цветом на распечатке

| Ліцензія МОЗ України<br>АВ № 123456 від 03.08.2008 |           | РЕЗУЛЬТАТИ ДОСЛІДЖЕННЯ<br>Анализ мочи общий | Україна, 02183, м.Київ,<br>вул. Хрещатик, 36<br>Тел./факс: (044) 532-83-86<br>Тел.моб: 8-050-310-82-13<br> |
|----------------------------------------------------|-----------|---------------------------------------------|----------------------------------------------------------------------------------------------------|
| Пацієнт Варя., 20                                  | 007 р.н., | <u>. (ж)</u>                                | 14.03.2011 10:1                                                                                            |
| Лікар                                              |           |                                             | Підписуючий лікар:                                                                                         |
| Замовлення № 110312-0007                           |           |                                             | Доставка результата: Самостоятельно                                                                        |
| ПОКАЗНИК                                           |           | РЕЗУЛЬТАТ                                   | НОРМА                                                                                                    |
| Цвет мочи                                          |           | соломенный                                  | В норме - от светло-желтого до<br>соломенно-желтого                                                        |
| Прозрачность                                       | !         | слабо мутная                                | В норме - прозрачная, слабо мутная                                                                         |
| Удельный вес                                       |           | 1020                                        | В норме - 1003 - 1028                                                                                      |
| Реакция (рН)                                       |           | 6.0                                         | В норме 5,0 - 7,0                                                                                          |
| Белок                                              |           | не обнаружен                                | В норме - не обнаружен                                                                                     |
| Глюкоза                                            |           | не обнаружена                               | В норме - не обнаружена                                                                                    |
| Кетоны                                             |           | не обнаружены                               | В норме - не обнаружены                                                                                    |
| Уробилиноген                                       |           | <17,0 мкмоль/л                              | В норме - <17,0 мкмоль/л                                                                                   |
| Билирубин                                          |           | не обнаружен                                | В норме - не обнаружен                                                                                     |
| Нитриты                                            | 111       | положительная реакция                       | В норме - реакция отрицательная                                                                            |
| МИКРОСКОПИЯ ОСАДКА                                 |           |                                             |                                                                                                    |
| Клетки плоского эпителия                           |           | незначительное количество                   | В норме - незначительно, умеренное<br>количество                                                           |
| Лейкоциты                                          | 111       | 6-8 в п/зр                                  | Внорме:муж. 0-3, жен. 0-5 в п/з                                                                            |
| Скопления лейкоцитов                               | 111       | до 25 в п/зр                                | В норме - не обнаружены                                                                                    |
| Эритроциты неизмененные                            | 1         | 5-7 в п/зр                                  | В норме - не обнаружены (у женщин -<br>единичные) в п/з                                                    |
| Цилиндры гиалиновые                                |           | не обнаружены                               | В норме - не обнаружены                                                                                    |
| Соли                                               |           | не обнаружены                               | В норме - не обнаружены                                                                                    |
| Слизь                                              |           | не обнаружена                               | В норме - не обнаружена                                                                                    |
| Бактерии                                           | 111       | в большом количестве                        | В норме - не обнаружены                                                                                    |

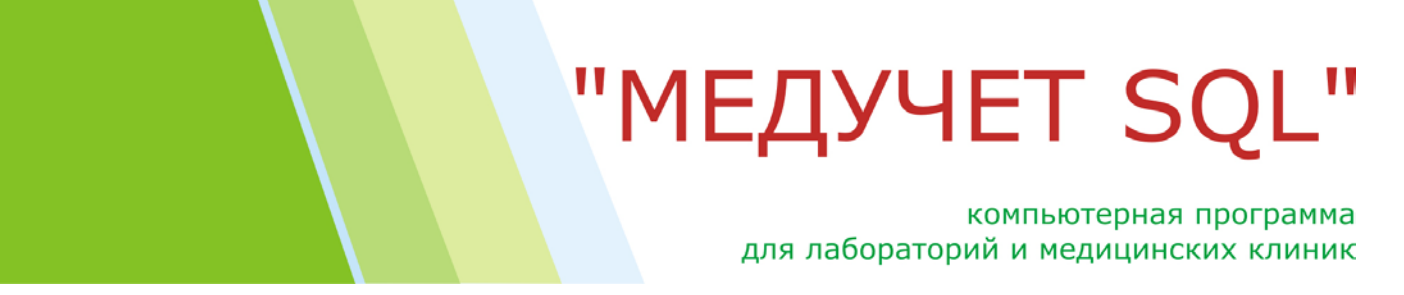

Кстати, в лабораторном результате, подшитом к электронной истории болезни, цветовая дифференциация также сохраняется (Рисунок 5).

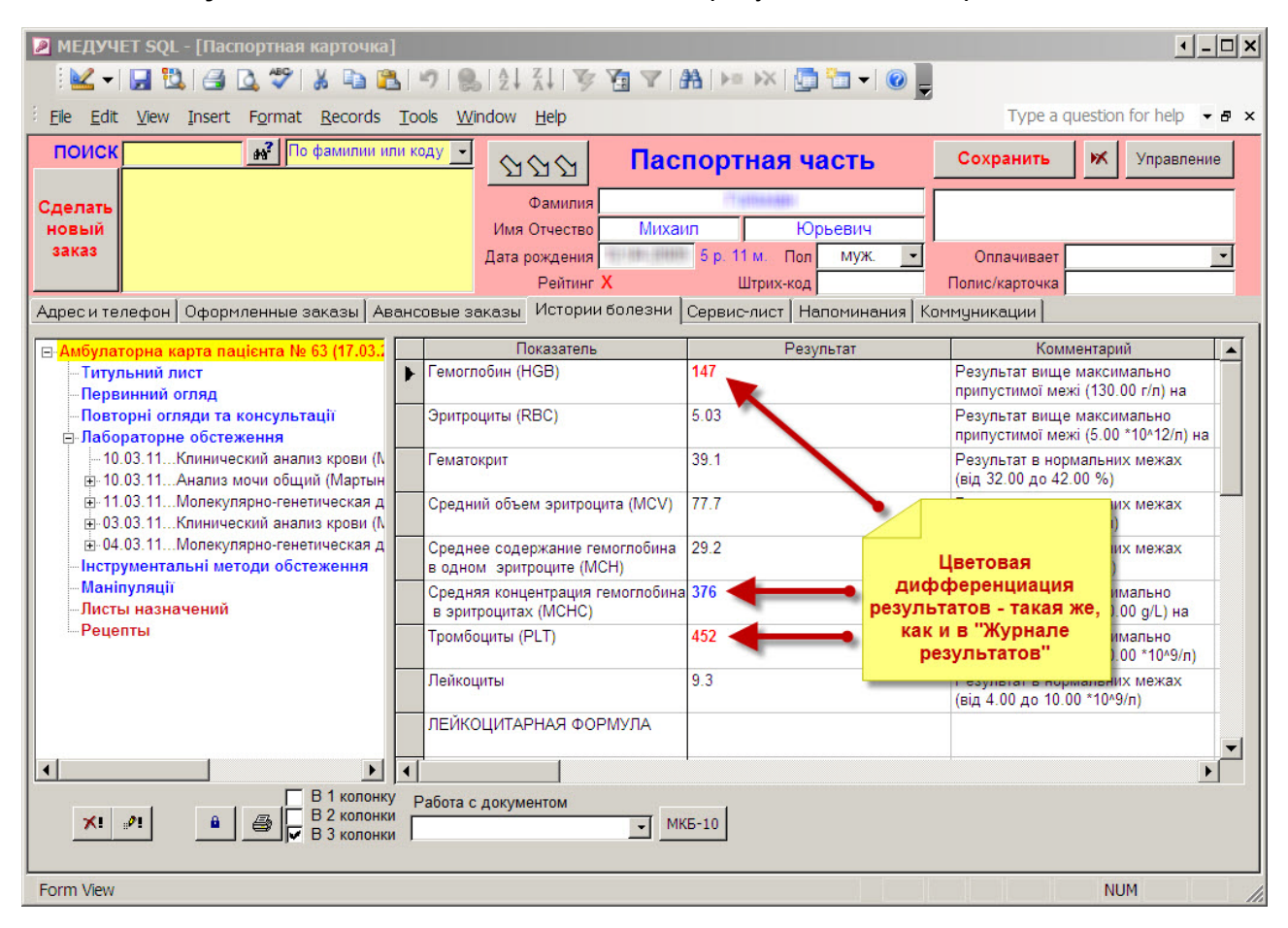

Рисунок 5. Выделение патологических результатов в истории болезни

Теперь давайте рассмотрим, каким образом программа автоматически распознает, где "грубая патология", а где "пограничный/сомнительный" результат.

Для количественных результатов алгоритм нехитрый. После нажатия кнопки "Автокомментария" программа сравнивает полученный результат с верхней и нижней границами референтных значений, принятых в качестве условной "нормы" для определенного возраста и пола. Если результат выше верхней границы или ниже нижней границы на 5% и более, то программа проставляет в поле "Метка" три восклицательных знака, и шрифт, которым написан текст результата, становится жирным и красным. Если результат выходит за пределы границ не более чем на 5%, то для такого результата программа проставляет в поле "Метка" один восклицательный знак, и шрифт результата становится синим и жирным. Для остальных результатов шрифт не изменяется.

Немного сложнее обстоит дело с текстовыми результатами. Для автоматического распознавания "нормы", "патологии" и "условной патологии" нам нужно сначала в форме "Конструктор бланков" пометить разные варианты результатов разными метками. Для примера возьмем бланк "Общего анализа мочи".

#### компьютерная программа для лабораторий и медицинских клиник

| 2              | меду                                                            | ЧЕТ SQL - [Конструкт                                | ор бланков-1 : Form]                            |                                |               |                |                               | •_□×              |
|----------------|-----------------------------------------------------------------|-----------------------------------------------------|-------------------------------------------------|--------------------------------|---------------|----------------|-------------------------------|-------------------|
|                | <b>K</b>                                                        | - 🛃 🖏 🎒 🙇 💝                                         | × • • • • •                                     | X   😵 🖬 🔽 (🏭 🜬 )               | HX   🛅 🛅 🗕    | ·   🕜 📜        |                               |                   |
| : ==           | <u>F</u> ile                                                    | <u>E</u> dit <u>V</u> iew <u>I</u> nsert F <u>o</u> | ormat <u>R</u> ecords <u>T</u> ools <u>W</u> in | dow <u>H</u> elp               |               | Type a c       | uestion for hel               | p <b>-</b> - ₽ ×  |
| 1.             | Название бланка         Файл бланка         Конструктор бланков |                                                     |                                                 |                                |               |                |                               |                   |
|                | Анал<br>Анал                                                    | ииз мочи общий<br>ииз мочи по Нечипоренко           |                                                 |                                |               | резу           | Привязка бла<br>пьтатов к ме, | анков<br>дуслугам |
| *              |                                                                 |                                                     |                                                 |                                |               | Упра           | зление Н                      | lастройки         |
| <b>▲</b><br>2. | Пока                                                            | затели, входящие в б.                               | ланк                                            |                                |               | ↓<br>₽         | Экспорт бла                   | анка 🎒            |
|                | Nº                                                              | Πα                                                  | оказатель                                       | Комментарий                    |               | Тип показателя | Единица из                    | змерения 🔺        |
|                | 1                                                               | Порция мочи                                         |                                                 |                                | 0             | Текстовый      | ~                             |                   |
|                | 2                                                               | Цвет мочи                                           |                                                 | В норме - от светло-желтого до | соломенно-же. | Текстовый      |                               |                   |
|                | 3                                                               | Прозрачность                                        |                                                 | В норме - прозрачная, слабо му | Текстовый     |                |                               |                   |
|                | -4                                                              | Удельный вес                                        |                                                 | В норме - 1003 - 1028          | I екстовый    |                |                               |                   |
|                | 5                                                               | Реакция (рН)                                        |                                                 | В норме 5,0 - 7,0              |               | Текстовый      |                               |                   |
|                | 6                                                               | Белок                                               |                                                 | В норме - не обнаружен         | Текстовый     |                |                               |                   |
|                | 7                                                               | Глюкоза                                             |                                                 | В норме - не обнаружена        | Текстовый     |                | -                             |                   |
| •              |                                                                 |                                                     |                                                 |                                |               |                |                               |                   |
| Ти             | Типичные значения показателя Границы нормальных значений        |                                                     |                                                 |                                |               |                |                               |                   |
|                | Ng                                                              | n/n                                                 | Вариант рез                                     | ультата                        |               | Имя шаб        | лона                          | Метка             |
|                |                                                                 | 1 прозрачная                                        |                                                 |                                | H             | Норма          |                               |                   |
| ╞              |                                                                 | 2 славо мутная                                      |                                                 |                                |               |                |                               |                   |
|                |                                                                 | 3 мутная                                            |                                                 |                                |               |                |                               |                   |
|                | *                                                               |                                                     |                                                 |                                |               |                |                               |                   |
|                |                                                                 |                                                     |                                                 |                                |               |                |                               |                   |
| Foi            | rm Vie                                                          | w                                                   |                                                 |                                |               |                | NUM                           | 1.                |

#### Рисунок 6. Настройка цветовых меток в «Конструкторе бланков»

Выделяем показатель "Прозрачность". В нижнем окошке видим типичные значения для этого показателя, которые можно выбрать из выпадающего списка при наборе результатов. Теперь для каждого из типичных результатов мы можем проставить в последней колонке "Метка" либо один, либо три восклицательных знака. Давайте для варианта "мутная" поставим метку "!!! (потому что это признак явной патологии), а для варианта "слабо мутная" поставим метку "!" (красные горизонтальные стрелки на рисунке показывают, для какого варианта результата мы проставляем какую метку).

Кстати, проставить метки можно просто щелкнув мышкой по полю "Метка" в нужной строке. После первого щелчка мышкой в поле автоматически проставится "!!!", если щелкнуть еще раз - появится метка "!". Если щелкнуть в третий раз, то поле очистится от метки.

На этом настройка, собственно, заканчивается. Теперь при наборе результатов общего анализа мочи, если для показателя "Прозрачность" будет выбран вариант "мутная", то программа автоматически проставит слева от результата в поле "Метка" три восклицательных знака, и шрифт для результата станет красным и жирным.

Конечно же, врач-лаборант в процессе проверки результатов перед их выдачей может вручную корректировать метки, то есть, либо убирать их, либо изменять, либо добавлять. Для этого достаточно щелкнуть мышкой в поле "Метка" слева от нужно результата. После первого щелчка мышкой в поле автоматически проставится "!!!", если щелкнуть еще раз - появится метка "!". Если щелкнуть в третий раз, то поле очистится от метки. Соответственно, автоматически будут изменяться цвет и "упитанность" шрифта.

#### компьютерная программа для лабораторий и медицинских клиник

#### Добавление новых полей для специальных бланков с результатами

В программе существуют шаблоны медицинских документов в виде т.н. "специальных бланков". Например, "Титульная страница стационарной карты пациента" или бланк "Исследования на дисбактериоз", приведенные ниже, это типичные "специальные" формы (см. Рисунок 7 и Рисунок 8). В отличие от традиционных результатов лабораторных исследований или протоколов инструментальной диагностики, поля с данными в "специальных бланках" расположены не однотипно в две или в три колонки, а сгруппированы на экране в однородные группы для облегчения ввода и восприятия информации.

| МЕДУЧЕТ SQL - [Паспортная карточка]                                                                                                    | <u>- 🗆 ×</u>                                                       |  |  |  |  |
|----------------------------------------------------------------------------------------------------|--------------------------------------------------------------------|--|--|--|--|
|                                                                                                    |                                                                    |  |  |  |  |
| Ele         Edit         View         Insert         Format         Records         Tools         Window         Help         Type a                                                                                | a question for help 🔻 🗗 🗙                                          |  |  |  |  |
| поиск 🔐 По фамилии или коду 🔄 🖄 영상 Паспортная часть Сохранить                                                                                                    | Управление                                                         |  |  |  |  |
| Сделать<br>новый<br>заказ Пример медицинского<br>документа в<br>"специальной форме"<br>Адрес и телефон Оформленные заран Авансовые заказы Истории болезни Сервис-лист Напоминания Коммуникации                      | г Самостійно (дискон 🚽                                             |  |  |  |  |
| Міністерство<br>охорони здоров'я України<br>МЕДИЧНА КАРТА СТАЦІОНАРНОГО ХВОРОГО<br>№<br>№<br>Код закладу за ЗКУ<br>Код закладу за ЗКУ<br>Код закладу за ЗКУ<br>Медична документ.<br>Затверджена нак.<br>№ 184 від   | /Д<br>РПОУ<br>ація Форма № 003/о<br>азом МОЗ України<br>26.07.1999 |  |  |  |  |
| 1. Прізвище, Ім'я та По-батькові         Софія Володимирієна         2.Статьжін3.Вік <u>3 р. 3 м</u> Дата нар.           4. Постійне місце проживання Київ         Телефон           5. Місце роботи, спеціальність | одження <u>15.12.2007</u>                                          |  |  |  |  |
| Дата госпіталізації                                                                                                    |                                                                    |  |  |  |  |
| Дата виписки або смерті Переведений(а) у відділення                                                                                                    |                                                                    |  |  |  |  |
| 6.Ким направлений хворий <i>самозвернення</i> ✓ Кількість госпіталізацій в цьому р.<br>7.Госпіталізовано в стаціонар ✓ з них з приводу данної хворо                                                                 | оці <u> </u>                                                       |  |  |  |  |
| Група крові та резус-фактор <b>с</b><br>Підвищена чутливість або не <i>відмічалось</i><br>непереносимість препарату                                                                                                 | RW                                                                 |  |  |  |  |
| Работа с документом<br>                                                                                                    |                                                                    |  |  |  |  |
| Form View                                                                                                    | NUM ///                                                            |  |  |  |  |

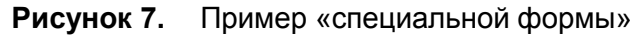

Иногда мы сталкиваемся с ситуацией, когда пользователи хотят добавить в какой-либо специальный бланк дополнительные поля. Сделать это не очень сложно, но проблема заключается в том, что во всех уже заполненных медицинских документах, использующих этот бланк, поле с новым параметром отсутствовало на момент заполнения бланка. Получается, что во всех новых бланках это поле будет, а во всех старых документах новый показатель будет отображаться в "специально форме", но внести в него будет ничего не возможно, т.к. в "прежней" версии документа такого параметра вообще не было. Образно говоря, в старых документах за визуальным отображением нового поля не "закреплено" место в таблице, в которой можно было бы сохранить значение, которое вводится в это поле.

### "MEДУЧЕТ SQL"

### компьютерная программа для лабораторий и медицинских клиник

| A                                      | ІАЛИЗ КАЛА НА ДИСБАКТЕРИ   | 03           |                        |                   |
|----------------------------------------|----------------------------|--------------|------------------------|-------------------|
| Пациент                                | 80.6                       | Пол          | WOH Boans              | or 33 n 7 M       |
| Заказ Кие-100813-0001 от 13.08.        | 2010 22:09                 |              | Doopa                  | 00 00 00 00 00 00 |
|                                        |                            |              |                        |                   |
| RMULI                                  | КОЕ В 1 І                  | . фекалий    |                        | DMLI              |
| микроорганизмов                        | ВЫДЕЛЕНО У ПАЦИЕНТА        | До<br>1 года | От 1 года<br>до 60 лет | Старше<br>60 лет  |
| - Кишечная палочка ——————              | 524535                     |              | (accession association | 20.0000000        |
| нормальная                             | 10*8                       | 10^7-10^8    | 10^7-10^8              | 10^7-10^8         |
| с измененными ферментативными св-ми    | 10*8                       | 10^7-10^8    | 10^7-10^8              | 10^7-10^8         |
| лактозонегативная                      | 10*4                       | < 10^5       | < 10^5                 | < 10^5            |
| гемолитическая                         | не выявлено                | 0            | 0                      | 0                 |
|                                        | 1010                       |              |                        |                   |
| Бифидооактерии                         | 10 9                       | 10~10-10~11  | 10^9-10^10             | 10^8-10^9         |
| Лактобактерии                          | 10*6                       | 10^6-10^7    | 10^7-10^8              | 10^6-10^7         |
| Стрептококки, энтерококки              | 10*6                       | 10^5-10^7    | 10^5-10^8              | 10^6-10^7         |
| Условно-патогенные энтеробактерии      | 10*6                       | 10^5-10^7    | 10^5-10^8              | 10^6-10^7         |
| Стафилококки                           |                            |              | 1                      | T                 |
| гемолитические, плазмокоагулирующие    | 10*3                       | 0            | 0                      | 0                 |
| негемолитические, коагулазонегативные  | 10*5                       | < 10^4       | < 10^4                 | < 10^4            |
|                                        |                            |              |                        |                   |
| Грибы рода Candida и др.               | 10*4                       | ≤ 10^3       | ≤ 10^4                 | ≤ 10^4            |
| Патогенные бактерии<br>кишечной группы | Proteus mirabilis          | 0            | 0                      | 0                 |
| Чувствительность                       | Выделенные патогенные бакт | ерии кишечно | й группы               |                   |
| к бактериофагам                        |                            |              | -                      |                   |
| Стафилококковый бактериофаг Устойчи    | 18ЫЙ                       |              |                        |                   |
| Пиобактериофаг Устойчи                 | 18ЫИ<br>(р. н. ў.          |              |                        |                   |

#### Рисунок 8. Еще один пример «специальной формы»

 
 Чувствительность к бактериофагам
 Ргоteus mirabilis

 Стафилококковый бактериофаг
 Устойчивый

 Пиобактериофаг
 Устойчивый

 Секстафаг
 Устойчивый

 Интестифаг
 Устойчивый

 Коли-протейный бактериофаг
 Чувствительный

 Протейный бактериофаг
 Чувствительный

 Портейный бактериофаг
 Чувствительный

 Портейный бактериофаг
 Чувствительный

 Портейный бактериофаг
 Чувствительный

 Портейный бактериофаг
 Чувствительный

 Портейный бактериофаг
 Чувствительный

 Портейный бактериофаг
 Устойчивый

 Зата исследования
 Врач

Страница 1 из 1

Этот документ подготовлен программой "Megyчет SQL" (www.tortilla.ukrbiz.net)

### компьютерная программа для лабораторий и медицинских клиник

В текущей версии программы мы сделали так, что при создании в "Конструкторе бланков" нового показателя программа проверяет: существует ли для этого бланка "специальная форма" и есть ли уже какие-то набранные документы в этой форме. Если таковые обнаруживаются, программа спрашивает у пользователя, желает ли он добавить строчку с новым показателем во все уже существующие документы.

Например, если мы хотим добавить новое поле "VIP-персона" на титульную страницу стационарной карты пациента, программа нас спросит, добавлять ли это поле во все уже оформленные стационарные истории болезни (см. Рисунок 9). Если мы согласимся, то программа добавит новое поле во все стационарные карточки, и в них "задним числом" можно будет проставить определенным пациентам такую отметку.

#### Рисунок 9. Добавление нового поля в специальную форму «задним числом»

| МЕДУЧЕТ SQL - [Конструктор бланков-1 : Form]             |                              | <u>- 🗆 ×</u>                     |
|----------------------------------------------------------|------------------------------|----------------------------------|
|                                                          | 🐴   🜬 ၊ 🏹 🛅 🖬 🖌 🞯 💂          |                                  |
| EI Ele Edit View Insert Format Records Tools Window Help |                              | Type a question for help 👻 🗕 🗗 🗙 |
| 1. Название бланка стаці                                 |                              | Kauaran Graunar                  |
| Название бланка                                          | Файл бланка                  | конструктор оланков              |
| ПЕРВИННИЙ ОГЛЯЛ ПЕЛІАТРА (при поступленні в стаціонар)   |                              | Привязка бланков                 |
| Титульний лист медичної картки стаціонарного хворого     | InpatientMedHistoryCover     | результатов к медуслугам         |
| *                                                        |                              | Управление Настройки             |
|                                                          |                              |                                  |
|                                                          | F                            | Экс А. Экспорт бланка 🖾          |
| 2. Показатели, входящие в бланк На титульную стран       | ИЦУ                          |                                  |
| 75 Вірусний гепатит                                      | Тексто                       | овый                             |
| 76 Венеричні захворювання показатель "VIP-перси          | она" Тексто                  | рвый                             |
| 77 ВІЛ                                                   | Тексто                       | овый                             |
| VIP-персона                                              |                              |                                  |
| * Microsoft Office Access                                |                              | ×                                |
|                                                          |                              |                                  |
| Вставить новый показатель во все уже существующие резуль | таты, набранные в этой специ | альной форме?                    |
| Типичные значения Да Не                                  | т                            |                                  |
|                                                          |                              | Metra                            |
|                                                          |                              | Merka                            |
| Нужно ли новый                                           |                              |                                  |
| показатель "VIP-перс                                     | сона"                        |                                  |
| оформленных истор                                        | ОИЯХ                         |                                  |
| болезни?                                                 |                              |                                  |
|                                                          |                              |                                  |
| Calculating                                              |                              | NUM //                           |

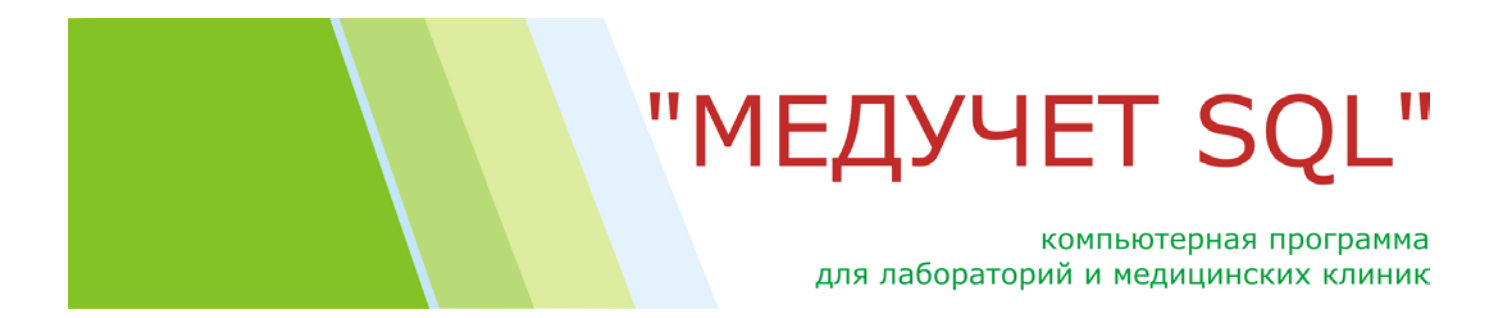

### Автоматическая установка курсора на поле для поиска бланка по названию

В форме "Конструктор бланков" недавно появилось поле для поиска нужных бланков медицинских документов по ключевому слову. В текущей версии мы добавили еще немного удобств. При открытии формы "Конструктор бланков" курсор автоматически устанавливается в этом поле, так что можно сразу начинать набирать ключевое слово...

Рисунок 10. Установка курсора на поле поиска бланка по ключевому слову

| З Не Edit Vew Insert Format Records Tools Window Help       Туре a question for help       Type a question for help       Image: Constraint of the state of the state o                                                                                                    | Три стури стури с                                                                                                    | P              | MEĮ               | <b>ЈУЧ</b> Е | Т SQL - [Конструктор бланков-1                                  | : Form]      |                                              |          |          |                  | • - 🗆 ×  |
|----------------------------------------------------------------------------------------------------|----------------------------------------------------------------------------------------------------|----------------|-------------------|--------------|-----------------------------------------------------------------|--------------|----------------------------------------------|----------|----------|------------------|----------|
| И название бланка       Файл бланк       Конструктор бланков         Анализ мочи общий       Анализ мочи общий       Файл бланк       Гривязка бланков         Анализ мочи общий       Анализ мочи общий       При открытии формы курсор       Годиялака бланков         Бактериологическое исследование кала на       При открытии формы курсор       Годиялака бланков       Результатов к медуслугам         Бактериологическое исследование с опред       При открытии формы курсор       Годиялака бланков по       Результатов к медуслугам         2. Показатели, входящие в бланк       Показатель       Комментарий       Тип показателя       Единица измерения         1       Порция мочи       В норме - от светпо-жептого до соломенно-же       Текстовый       В норме - 1002-1028         2       Цеат мочи       В норме - от светпо-жептого до соломенно-же       Текстовый       В норме - 1028         3       Порарачность       В норме - от светпо-жептого до соломенно-же       Текстовый       Стовый         4       Удельный вес       В норме - 1028       Текстовый       Стекстовый       Стекстовый         5       Реакция (pH)       В норме - не обнаружен       Текстовый       Стекстовый       Стекстовый       Стекстовый         7       Глюкоза       В норме - не обнаружен       Текстовый       Стекстовый       Стекст                                                                                                    | Название бланка         Файлование бланка         Ориназка бланков по<br>вактериологическое исследование кала на<br>Бактериологическое исследование с опред<br>вактериологическое исследование с опред<br>в поле для поиска бланков по<br>названию         При открытии формы курсор<br>појоду         Појивазка бланков<br>разлътатов к медуслуге           •         •         •         •         •         •         •         •         •         •         •         •         •         •         •         •         •         •         •         •         •         •         •         •         •         •         •         •         •         •         •         •         •         •         •         •         •         •         •         •         •         •         •         •         •         •         •         •         •         •         •         •         •         •         •         •         •         •         •         •         •         •         •         •         •         •         •         •         •         •         •         •         •         •         •         •         •         •         •         •         •         •         •         •         •         •         <                                                                                                    | :              | E                 | ie <u>E</u>  | dit <u>V</u> iew <u>I</u> nsert F <u>o</u> rmat <u>R</u> ecords | Tools Wind   | dow <u>H</u> elp                             |          | Type a c | uestion for help | ×        |
| Название бланка         Файл бланка           Анализ мочи общий         Название бла         Файл бланка           Анализ мочи общий         При открытии формы курсор<br>автоматическое исследование кала на<br>Бактериологическое исследование с опред<br>Бактериологическое исследование с опред<br>Бактериологическое исследование с опред<br>Бактериологическое исследование с опред<br>При открытии формы курсор<br>автоматически устанаваливается<br>в поле для поиска бланков по-<br>названию         При вляха бланков<br>результатов к медуслугам           2. Показатели, входящие в бланк         В поле для поиска бланков по-<br>названию         В комментарий         Тип показателя         Единица измерения           1         Пориня мочи         В норме - от светпо-жептого до соломенно-же         Текстовый         В корме - прозрачная, слабо мутная           2         Цвет мочи         В норме - от светпо-жептого до соломенно-же         Текстовый           3         Прозрачность         В норме - прозрачная, слабо мутная         Текстовый           4         Удельный вес         В норме - 1003 - 1028         Текстовый           5         Реакци (рН)         В норме - не обнаружен         Текстовый           6         Белок         В норме - не обнаружена         Текстовый           7         Глюкоза         В норме - не обнаружена         Текстовый           1         прозрачная         В норме - не обнаружена         Текстовый                                                                                                    | I. Название бланка         Файл бланка         Конструктор бланка           Анализ мочи общий         При открытии формы курсор<br>зактериологическое исследование кала на<br>Бактериологическое исследование с опред<br>Бактериологическое исследование с опред<br>Бактериологическое исследование с опред<br>в поле для поиска бланков по<br>названию         При открытии формы курсор<br>за поле для поиска бланков по<br>названию         Управление (При открытии формы)           2. Показатели, входящие в бланк         При открытии формы курсор<br>за поле для поиска бланков по<br>названию         Тип показателя         Диница измерени           2. Показатели, входящие в бланк         В поле для поиска бланков по<br>названию         Тип показателя         Единица измерени           3. Порарачность         В норме - от светпо-жептото до соломенно-же         Текстовый         Текстовый           3. Порарачность         В норме - 1002         Текстовый         Текстовый           4. Удельный вес         В норме - 1028         Текстовый         Текстовый           5. Реакция (рН)         В норме - не обнаружен         Текстовый         Текстовый           4. Трыный вес         В норме - не обнаружен         Текстовый         Текстовый           7. Глокоза         В норме - не обнаружен         Текстовый         Текстовый           4. Заслабо мутная         Границы нормальных значений         Текстовый         Текстовый           1. Порарачная         Вариант резул                                                                                                    |                | :                 | -            | 🖬 🖏 🖪 🖸 💖 🐰 🖿 🛍                                                 | 19 8 A       | 👔 🗑 🏹 🖌 🛤 🕨 🕅 🛅 •                            | - 💿 📘    |          |                  |          |
| <ul> <li>Анализ мочи общий<br/>Анализ мочи по Нечипоренко<br/>Бактериологическое исследование кала на<br/>Бактериологическое исследование с опред<br/>Бактериологическое исследование с опред<br/>Вактериологическое исследование с опред<br/>в поле для поиска бланков по<br/>названию</li> <li>Соказатели, входящие в бланк</li> <li>Соказатели, входящие в бланк</li> <li>Порция мочи</li> <li>В норме - от светло-жептого до соломенно-же.</li> <li>Текстовый</li> <li>Текстовый</li> <li>Текстовый</li> <li>Порция мочи</li> <li>В норме - от светло-жептого до соломенно-же.</li> <li>Цеет мочи</li> <li>В норме - от светло-жептого до соломенно-же.</li> <li>Текстовый</li> <li>Порция мочи</li> <li>В норме - от светло-жептого до соломенно-же.</li> <li>Текстовый</li> <li>Порция мочи</li> <li>В норме - от светло-жептого до соломенно-же.</li> <li>Текстовый</li> <li>Поразачность</li> <li>В норме - от светло-жептого до соломенно-же.</li> <li>Текстовый</li> <li>Порция мочи</li> <li>В норме - прозрачная, слабо мутная</li> <li>Текстовый</li> <li>Текстовый</li> <li>Поразачность</li> <li>В норме - не обнаружен</li> <li>Текстовый</li> <li>Типичные значения показателя.</li> <li>Поразачная</li> <li>Поразачная</li></ul>                                                                                                    | <ul> <li>Анализ мочи общий<br/>Анализ мочи по Нечипоренко<br/>Вактериологическое исследование с опред<br/>Бактериологическое исследование с опред<br/>Вактериологическое исследование с опред<br/>Вактериологическое исследо</li></ul> | 1.             | Has               | вани         | е бланка Название бл                                            | al           | Файг                                         | 1 блан 🔺 | Конст    | руктор бл        | анков    |
| Анализ мочи по Нечипоренко<br>Бактериологическое исследование кала на<br>Бактериологическое исследование с опред<br>Бактериологическое исследование с опред<br>в поле для поска бланков по<br>названию<br>2. Показатели, входящие в бланк<br>1. Порция мочи<br>2. Цвет мочи<br>3. Прозрачность<br>3. Прозрачность<br>4. Удельный вес<br>5. Реакция (рН)<br>6. Белок<br>5. Реакция (рН)<br>6. Белок<br>7. Глюкоза<br>1. Пориция показателя<br>7. Глюкоза<br>1. Порарачная<br>7. Глюкоза<br>1. порарачная<br>7. Глюкоза<br>1. порарачная<br>7. Слабо мутная<br>1. порарачная<br>7. Слабо мутная<br>1. порарачная<br>7. Слабо мутная<br>1. порарачная<br>7. Слабо мутная<br>1. порарачная<br>7. Слабо мутная<br>1. порарачная<br>7. Слабо мутная<br>1. порарачная<br>1. порарачная<br>1. п   | Анализ мочи по Нечипоренко<br>Бактериопотическое исследование капа на<br>Бактериопотическое исследование с опред<br>Вактериопотическое исследование с опред<br>В норме - от светпо-жептого до соломенно-же<br>Текстовый<br>В норме - позрачная, спабо мутная<br>Текстовый<br>В норме - поза Пекстовый<br>В норме - не обнаружена<br>Текстовый<br>В норме - не обнаружена<br>Текстовый<br>В норме - не обнаружена<br>Текстовый<br>В норме - не обнаружена<br>В норме - не обнаружена<br>В норме - не обн             |                | Анализ мочи общий |              |                                                                 |              |                                              |          |          |                  |          |
| Вактериологическое исследование кала на<br>Бактериологическое исследование с опред<br>Вактериологическое исследование с опред<br>в поле для поиска бланков по<br>названию<br>2. Показатели, входящие в бланк<br>1. Порция мочи<br>2. Цвет мочи<br>3. Прозрачность<br>3. Прозрачность<br>4. Удельный вес<br>5. Реакция (pH)<br>6. Бепок<br>5. Реакция (pH)<br>6. Бепок<br>7. Глюкоза<br>8. норме - не обнаружен<br>7. Глюкоза<br>8. норме - не обнаружена<br>7. Глюкоза<br>1. прозрачная, показателя<br>8. норме - не обнаружена<br>7. Глюкоза<br>1. прозрачная, показателя<br>7. Глюкоза<br>1. прозрачная, показателя<br>7. Глюкоза<br>1. прозрачная, показателя<br>7. Глюкоза<br>1. прозрачная, показателя<br>7. Глюкоза<br>1. прозрачная, показателя<br>7. Глюкоза<br>1. прозрачная, показателя<br>1. прозрачная, показателя<br>7. Глюкоза<br>1. прозрачная, показателя<br>1. прозрачная, показателя<br>1. прозрачная, показателя<br>1. прозрачная, показателя<br>1. прозрачная, показателя, Праницы нормальных значений<br>1. прозрачная<br>2. слабо мутная<br>1. прозрачная<br>2. слабо мутная<br>1. прозрачная<br>2. слабо мутная<br>1. прозрачная<br>2. слабо мутная<br>1. прозрачная<br>2. слабо мутная<br>1. прозрачная<br>2. слабо мутная<br>1. прозрачная<br>2. слабо мутная<br>1. прозрачная<br>2. слабо мутная<br>1. прозрачная<br>2. слабо мутная<br>1. прозрачная<br>2. слабо мутная<br>1. прозрачная<br>2. слабо мутная<br>1. прозрачная<br>2. слабо мутная<br>1. прозрачная<br>2. слабо мутная<br>1. прозрачная<br>2. слабо мутная<br>1. прозрачная<br>3. мутная<br>1. прозрачная<br>3. мутная<br>1. прозрачная<br>3. мутная<br>1. прозрачная<br>3. мутная<br>3. мутная<br>3. Мутная<br>3. мутная<br>3. мутная<br>3. мутная<br>3. мутная<br>3. мутная<br>3. мутная<br>3. мутная<br>3. мутная<br>3. мутная<br>3. мутная<br>3. мутная<br>3. мутная<br>3. мутная<br>3. мутная<br>3. мутная<br>3. му | Вактериопотическое исследование кала на<br>Бактериопотическое исследование с опред<br>Вактериопотическое исследование с опред<br>Вактериопотическое исследование с опред<br>Вактериопотическое исследование с опред<br>Вактериопотическое исследование с опред<br>Вактериопотическое исследование с опред<br>Вактериопотическое исследование с опред<br>Вактериопотическое исследование с опред<br>Вактериопотическое исследование и с опред<br>Вактериопотическое исследование и с опред<br>Вактериопотическое исследование и с опред<br>Вактериопотическое исследование и с опред<br>Вактериопотическое исследование и с опред<br>Вактериопотическое исследование и с опред<br>Вактериопотическое исследование и с опред<br>Вактериопотическое исследование и с опред<br>Вактериопотическое исследование и с опред<br>Вактериопотическое исследование и с опред<br>Вактериопотическое исследование и с опред<br>Вактериопотическое исследование и с опред<br>Вактериопотическое исследование и с опред<br>Вактериопотическое исследование и с опред<br>В норме - от светпо-желтого до соломенно-же Текстовый<br>В норме - прозрачная, слабо мутная Текстовый<br>В норме - не обнаружен Текстовый<br>В норме - не обнаружена Текстовый<br>В проме - не обнаружена Текстовый<br>В норме - не обнаружена Пекстовый<br>В прома и и и и и и и и и и и и и и и и и и и                                                                                                    | -              | Ан                | ализ і       | иочи по Нечипоренко                                             | $\neg$       |                                              |          | резул    | ьтатов к меду    | слугам   |
| Вактериологическое исследование с опред<br>Бактериологическое исследование с опред<br>с поле для поиска бланков по<br>названию<br>с поле для поиска бланков по<br>названию<br>с поле для поиска бланков по<br>названию<br>с поле для поиска бланков по<br>названию<br>с показатели. входящие в бланк<br>с показатель Комментарий Тип показателя Единица измерения<br>1 Порция мочи<br>2 Цвет мочи<br>В норме - от светпо-жептого до соломенно-же<br>Текстовый<br>1 Пордичя мочи<br>В норме - от светпо-жептого до соломенно-же<br>Текстовый<br>4 Удельный вес<br>В норме - позрачная, слабо мутная<br>Текстовый<br>5 Реакция (pH)<br>В норме - не обнаружен<br>Текстовый<br>7 Глюкоза<br>В норме - не обнаружена<br>Текстовый<br>С покозателя Границы нормальных значений<br>С пабо мутная<br>1 прозрачная<br>2 слабо мутная<br>1 прозрачная<br>1 прозрачная         | Вактериологическое исследование с опред<br>Вактериологическое исследование с опред<br>2. Показатели, входящие в бланк                                                                                                    |                | Ба                | ктери        | ологическое исследование кала на                                | При откры    | тии формы курсор                             |          | -        | 1                |          |
| Вактериологическое исследование с опред<br>в поле для поиска бланков по названию  Споказатели, входящие в бланк  Споказатели, входящие в бланк  Опоказатель  Комментарий  Тип показателя  Сомментарий  Тип показателя  Сомментарий  Сомментарий  Тип показателя  Сомментарий  Сомментарий  Сомментарий  Тип показателя  Сомментарий  Сомментарий  Сомментарий  Тип показателя  Сомментарий  Сомментарий  Сомментарий  Тип показателя  Сомментарий  Сомментарий  Сомментарий  Сомментарий  Тип показателя  Сомментарий  Сомментарий  Сомментарий  Сомментарий  Тип показателя  Сомментари  Сомментари                                                                                                    | Вактериологическое исследование с опред                                                                                                    | _              | Ба                | ктери        | ологическое исследование с опред                                | автоматиче   | ски устанавливается                          |          | Управл   | тение Нас        | стройки  |
| Показатели, входящие в бланк       Экспорт бланка         №       Показатель       Комментарий       Тип показателя       Единица измерения         1       Порция мочи       В норме - от светпо-желтого до соломенно-же.       Текстовый       Текстовый         2       Цвет мочи       В норме - от светпо-желтого до соломенно-же.       Текстовый       Текстовый         3       Поразрачность       В норме - прозрачная, слабо мутная       Текстовый       Текстовый         4       Удельный вес       В норме - 1003 - 1028       Текстовый       Текстовый         5       Реакция (pH)       В норме - не обнаружен       Текстовый       Текстовый         7       Глюкоза       В норме - не обнаружена       Текстовый       Текстовый         7       Глюкоза       В норме - не обнаружена       Текстовый       Текстовый         7       Глюкоза       Границы нормальных значений       Текстовый       Текстовый         1       поразрачная,       Границы нормальных значений       Текстовый       Текстовый         1       прозрачная       Границы нормальных значений       Текстовый       Текстовый         1       прозрачная       Поразрачная       Норма       Щи         3       З       Поразрачная       Ци                                                                                                    | Развини         Эк до укспорт бланка           №         Показатели, входящие в бланк         Эк до укспорт бланка           №         Показатель         Комментарий         Тип показателя         Единица измерени           1         Порция мочи         В норме - от светло-желтого до соломенно-же         Текстовый         Текстовый           2         Цвет мочи         В норме - от светло-желтого до соломенно-же         Текстовый         Текстовый           3         Порзрачность         В норме - прозрачная, слабо мутная         Текстовый         Текстовый           4         Удельный вес         В норме - 1003 - 1028         Текстовый         Текстовый           5         Реакция (pH)         В норме - не обнаружен         Текстовый         Текстовый           6         Белок         В норме - не обнаружен         Текстовый         Текстовый           7         Глюкоза         В норме - не обнаружена         Текстовый         Текстовый           7         Глюкоза         В норме - не обнаружена         Текстовый         Текстовый           1         прозрачная         Границы нормальных значений         Норма         Щ           2         с глабо мутная         Щ         Щ         Щ         Щ         Щ           3                                                                                                    |                | ьа                | ктери        | ологическое исследование с опред                                | в поле для   | поиска бланков по prology                    |          |          |                  |          |
| №         Показатель         Комментарий         Тип показателя         Единица измерения           1         Порция мочи         Текстовый         Текстовый                                                                                                    | №         Показатель         Комментарий         Тип показателя         Единица измерени           1         Порция мочи         Текстовый         Текстовый            2         Цвет мочи         В норме - от светло-желтого до соломенно-же.         Текстовый            3         Прозрачность         В норме - прозрачная, слабо мутная         Текстовый             4         Удельный вес         В норме - 1003 - 1028         Текстовый             5         Реакция (pH)         В норме - не обнаружен         Текстовый             6         Белок         В норме - не обнаружен         Текстовый             7         Гликоза         В норме - не обнаружена         Текстовый             1         прозрачная         Праницы нормальных значений               1         прозрачная                  2         слабо мутная                  3         мутная                                                                                                    | <b>1</b><br>2. | Пон               | азат         | ели, входящие в бланк                                           | -            | названию                                     |          | ∃⊷ â†    | Экспорт блани    | (a 🎒     |
| 1       Порция мочи       Гекстовый       Гекстовый         2       Цвет мочи       В норме - от светло-желтого до соломенно-же.       Текстовый         3       Прозрачность       В норме - прозрачная, слабо мутная       Текстовый         4       Удельный вес       В норме - 1003 - 1028       Текстовый         5       Реакция (рН)       В норме - 9,0 - 7,0       Текстовый         6       Белок       В норме - не обнаружен       Текстовый         7       Глюкоза       В норме - не обнаружен       Текстовый         •       •       •       •       •         •       •       •       •       •         •       •       •       •       •       •         •       •       •       •       •       •         •       •       •       •       •       •         •       •       •       •       •       •       •         •       •       •       •       •       •       •       •         •       •       •       •       •       •       •       •       •         •       •       •       •       •       •<                                                                                                    | 1         Порция мочи         Пекстовый           2         Цвет мочи         В норме - от светло-желтого до соломенно-же         Текстовый           3         Прозрачность         В норме - прозрачная, слабо мутная         Текстовый           4         Удельный вес         В норме - 1003 - 1028         Текстовый           5         Реакция (рН)         В норме - не обнаружен         Текстовый           6         Белок         В норме - не обнаружен         Текстовый           7         Глюкоза         В норме - не обнаружена         Текстовый                                                                                                    |                | N                 | Nº −         | Показатель                                                      |              | Комментарий                                  | Тип пок  | азателя  | Единица изм      | ерения 🔺 |
| 2         Цвет мочи         В норме - от светло-желтого до соломенно-же.         Текстовый           3         Прозрачность         В норме - прозрачная, слабо мутная         Текстовый           4         Удельный вес         В норме - 1003 - 1028         Текстовый           5         Реакция (pH)         В норме - не обнаружен         Текстовый           6         Белок         В норме - не обнаружен         Текстовый           7         Глюкоза         В норме - не обнаружена         Текстовый           •         •         •         •         •         •           •         •         •         •         •         •         •         •           •         •         •         •         •         •         •         •         •         •         •         •         •         •         •         •         •         •         •         •         •         •         •         •         •         •         •         •         •         •         •         •         •         •         •         •         •         •         •         •         •         •         •         •         •         •         •                                                                                                    | 2         Цвет мочи         В норме - от светло-желтого до соломенно-же         Гекстовый           3         Прозрачность         В норме - прозрачная, слабо мутная         Текстовый           4         Удельный вес         В норме - прозрачная, слабо мутная         Текстовый           5         Реакция (pH)         В норме - 1003 - 1028         Текстовый           6         Белок         В норме - не обнаружен         Текстовый           7         Глюкоза         В норме - не обнаружена         Текстовый           •         1         прозрачная         Перозрачная         Малаблона         Метка           •         1         прозрачная         Пормальных значений         Имя шаблона         Метка           •         1         прозрачная         Цвариант результата         Имя шаблона         Метка           3         мутная                                                                                                    | -              |                   | 1 11         | орция мочи                                                      |              |                                              | Тексто   | вый      |                  |          |
| 3         Прозрачность         В норме - прозрачная, слабо мутная         Текстовый           4         Удельный вес         В норме - 1003 - 1028         Текстовый           5         Реакция (pH)         В норме - 9,0         Текстовый           6         Белок         В норме - не обнаружен         Текстовый           7         Глюкоза         В норме - не обнаружена         Текстовый           •         •         •         •                                                                                                    | 3         Прозрачность         В норме - прозрачная, слабо мутная         Текстовый           4         Удельный вес         В норме - 1003 - 1028         Текстовый           5         Реакция (pH)         В норме - 1003 - 1028         Текстовый           6         Белок         В норме - не обнаружен         Текстовый           7         Глюкоза         В норме - не обнаружена         Текстовый           •         •         •         •         •                                                                                                    | _              |                   | 2Ц           | вет мочи                                                        |              | В норме - от светло-желтого до соломенно-же. | Тексто   | вый      |                  |          |
| 4         Удельный вес         В норме - 1003 - 1028         Текстовый           5         Реакция (pH)         В норме 5,0 - 7,0         Текстовый           6         Белок         В норме - не обнаружен         Текстовый           7         Глюкоза         В норме - не обнаружена         Текстовый           •         •         •         •           •         •         •         •           •         •         •         •           •         •         •         •                                                                                                    | 4         Удельный вес         В норме - 1003 - 1028         Текстовый           5         Реакция (pH)         В норме 5,0 - 7,0         Текстовый           6         Бепок         В норме - не обнаружен         Текстовый           7         Глюкоза         В норме - не обнаружена         Текстовый           •         •         •         •         •                                                                                                    |                |                   | 3 П          | розрачность                                                     |              | В норме - прозрачная, слабо мутная           | Тексто   | вый      |                  |          |
| 5         Реакция (pH)         В норме 5,0 - 7,0         Текстовый           6         Белок         В норме - не обнаружен         Текстовый           7         Глюкоза         В норме - не обнаружена         Текстовый           •         •         •         •                                                                                                    | 5         Реакция (pH)         В норме 5,0 - 7,0         Текстовый           6         Бепок         В норме - не обнаружен         Текстовый           7         Глюкоза         В норме - не обнаружена         Текстовый           •         •         •         •           •         •         •         •         •           •         •         •         •         •           •         •         •         •         •           •         •         •         •         •                                                                                                    |                |                   | 4 У,         | дельный вес                                                     |              | В норме - 1003 - 1028                        | Тексто   | вый      |                  |          |
| 6         Белок         В норме - не обнаружен         Текстовый           7         Глюкоза         В норме - не обнаружена         Текстовый           •         •         •         •             Типичные значения показателя         Границы нормальных значений         •         •         •         •         •         •         •         •         •         •         •         •         •         •         •         •         •         •         •         •         •         •         •         •         •         •         •         •         •         •         •         •         •         •         •         •         •         •         •         •         •         •         •         •         •         •         •         •         •         •         •         •         •         •         •         •         •         •         •         •         •         •         •         •         •         •         •         •         •         •         •         •         •         •         •         •         •         •         •         •         •         •         •                                                                                                    | 6         Белок         В норме - не обнаружен         Текстовый           7         Глюкоза         В норме - не обнаружена         Текстовый                                                                                                    |                |                   | 5 P          | еакция (рН)                                                     |              | В норме 5,0 - 7,0                            | Тексто   | вый      |                  |          |
| 7     Глюкоза     В норме - не обнаружена     Текстовый       •     •     •     •       Типичные значения показателя     Границы нормальных значений     •       •     •     •       •     •     •       •     •     •       •     •     •       •     •     •       •     •     •       •     •     •       •     •     •       •     •     •       •     •     •       •     •     •       •     •     •       •     •     •       •     •     •                                                                                                    | 7         Глюкоза         В норме - не обнаружена         Текстовый           ✓ <td< td=""><td></td><td></td><td>6 Б</td><td>елок</td><td></td><td>В норме - не обнаружен</td><td>Тексто</td><td>вый</td><td></td><td></td></td<>                                                                                                    |                |                   | 6 Б          | елок                                                            |              | В норме - не обнаружен                       | Тексто   | вый      |                  |          |
| Ме п/п         Вариант результата         Имя шаблона         Метка           1         прозрачная         Норма         1           2         слабо мутная         1         1                                                                                                    | № п/п         Границы нормальных значений           № п/п         Вариант результата         Имя шаблона         Метка           1         прозрачная         Норма                                                                                                    |                |                   | 7 Fi         | тюкоза                                                          |              | В норме - не обнаружена                      | Тексто   | вый      |                  | -        |
| № п/п         Вариант результата         Имя шаблона         Метка           1         прозрачная         Норма         1           2         слабо мутная         !!!         !!!                                                                                                    | № п/п         Вариант результата         Имя шаблона         Метка           1         прозрачная         Норма                                                                                                    | <b>■</b><br>Tν | (<br>(ПИЧ)        | ные зн       | ачения показателя Границы нормаль                               | ных значений |                                              |          |          |                  |          |
| I         прозрачная         Норма         III           2         слабо мутная         III         III           3         мутная         III         III                                                                                                    | I         прозрачная         Норма         Норма           2         слабо мутная         !!!           3         мутная         !!!                                                                                                    | Г              |                   | Nº n/n       |                                                                 | Вариант рез  | /0-1713                                      |          | Имя шабл | она              | Метка    |
| 2         слабо мутная         !!!           3         мутная         !!!                                                                                                    | 2         слабо мутная         !!!           3         мутная         !!!                                                                                                    | ŀ              | •                 | 1            | прозрачная                                                      | Dahum bea    |                                              | Норма    |          |                  |          |
| 3 мутная !!!                                                                                                    | 3         мутная         !!!           *         -         -                                                                                                    |                | -                 | 2            | слабо мутная                                                    |              |                                              | •        |          |                  |          |
|                                                                                                    |                                                                                                    | -              |                   | 3            | мутная                                                          |              |                                              |          |          |                  |          |
|                                                                                                    |                                                                                                    |                | *                 |              |                                                                 |              |                                              |          |          |                  | _        |
|                                                                                                    |                                                                                                    |                | 11                |              |                                                                 |              |                                              |          |          |                  |          |
|                                                                                                    |                                                                                                    |                |                   |              |                                                                 |              |                                              |          |          |                  |          |
|                                                                                                    |                                                                                                    |                |                   |              |                                                                 |              |                                              |          |          |                  |          |
|                                                                                                    |                                                                                                    |                |                   |              |                                                                 |              |                                              |          |          |                  |          |
|                                                                                                    | Form View NUM                                                                                                    | Fo             | rm V              | /iew         |                                                                 |              |                                              |          | 1        | NUM              |          |

компьютерная программа для лабораторий и медицинских клиник

#### Дополнительные фильтры при работе с долгами

Для клиник и лабораторий, которые работают со многими плательщиками, и у которых есть несколько функциональных подразделений, мы добавили полезную опцию отбора дебиторской задолженности по плательщику или по подразделению (раньше можно было вести отбор лишь по фамилии пациента).

Это означает, что в форме "Долги" теперь можно отфильтровать "долговые" заказы по определенному плательщику или по отдельному подразделению (см. Рисунок 11). И при выводе на печать также будут отображаться лишь те строчки, которые удовлетворяют условиям фильтра (Рисунок 12).

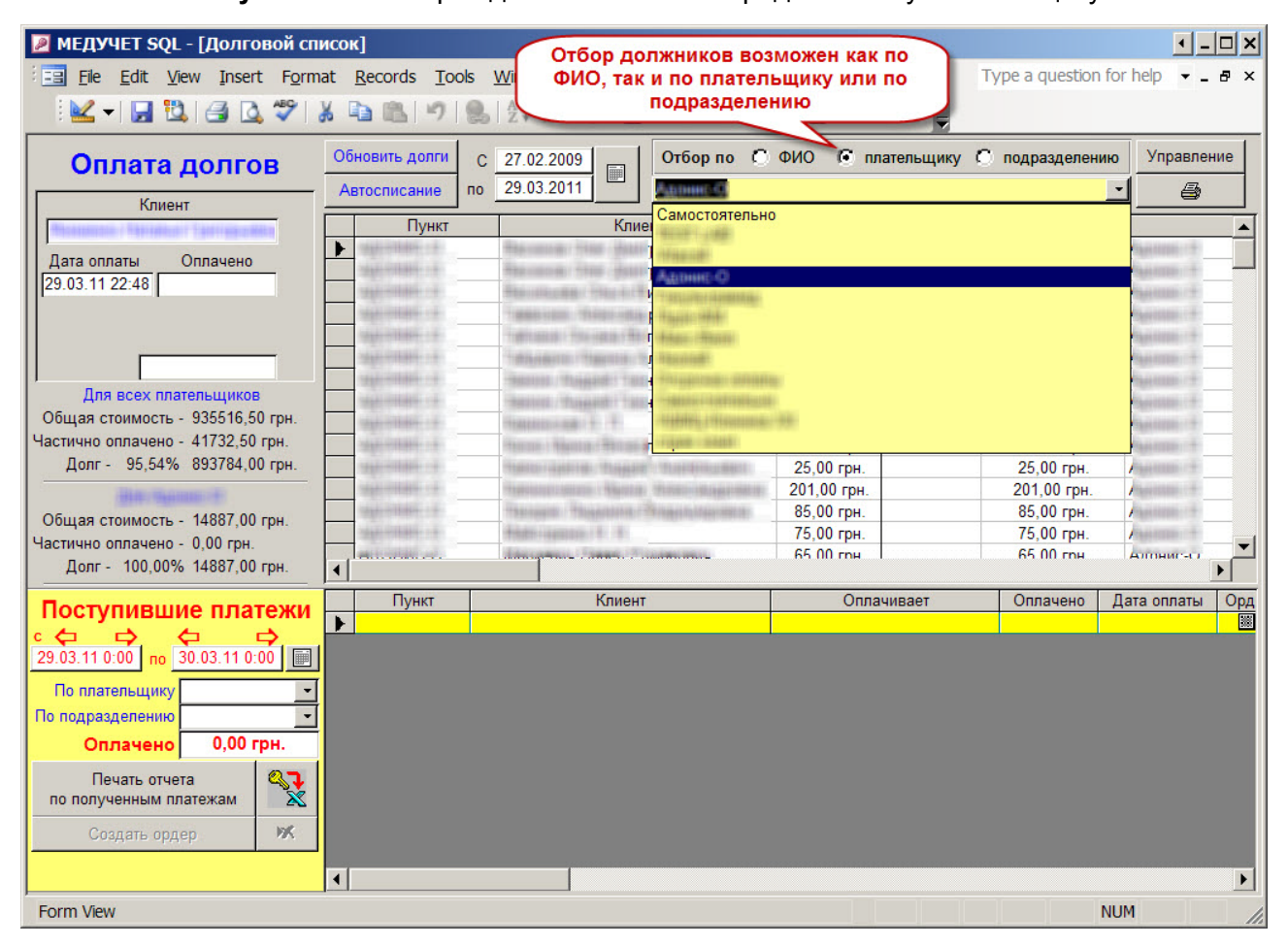

#### Рисунок 11. Отбор задолженности по определенному плательщику

### компьютерная программа для лабораторий и медицинских клиник

#### Рисунок 12. Распечатка «долговых» заказов для определенного плательщика

| $\frown$ ::                                           |                                      |                 |              |                           |              | Адреса:                                            |
|-------------------------------------------------------|--------------------------------------|-----------------|--------------|---------------------------|--------------|----------------------------------------------------|
| ( )                                                   |                                      | Список д        | должников    | в                         | У            | ′країна, 02183, м.Київ,<br>вул. Хрешатик. 36       |
|                                                       | По пла                               | ательщику: Са   | мостійно (ді | исконт <mark>15%</mark> ) | Тел.<br>Тел  | /ф акс: (044) 532-83-86<br>моб: 8-050-310-82-13    |
| Ліцензія МОЗУкраїни<br>АВ № 123456 від 03.08.2008<br> | за период с 07.03.2010 по 06.04.2011 |                 |              |                           |              | tortilla-kiev@yandex.ru<br>www.tortilla.urkbiz.net |
|                                                       | С                                    | амостійно (     | цисконт 15   | 5%)                       |              | 127430,72 грн.                                     |
| Поликлиника                                           |                                      |                 |              |                           |              | 11274,07 грн.                                      |
| Пациент                                               | Дата заказа                          | Номер заказа    | Коплате      | Оплачено                  | Долг         | Телефон                                            |
| Tomore House Faithant                                 | 24.11.10                             | Пол-101124-0193 | 229,50 грн.  |                           | 229,50 грн.  | Моб:                                               |
| Recount Recent Constant                               | 24.01.11                             | Пол-110124-0116 | 2599,30 грн. |                           | 2599,30 грн. | Моб:<br>Моб:                                       |
| Rectigent fan samt Fan inner                          | 01.02.11                             | Пол-110201-0140 | 259,25 грн.  |                           | 259,25 грн.  | Моб:<br>Моб:                                       |
| Toppen Advance (proprieto)                            | 05.10.10                             | Пол-101005-0053 | 1914,37 грн. |                           | 1914,37 грн. | Дом:<br>Моб:                                       |
| Transmit Meaning Type (growth)                        | 06.10.10                             | Пол-101006-0162 | 727,08 грн.  |                           | 727,08 грн.  | Дом:<br>Моб:                                       |
| Transfer Manuscreek Transferration                    | 02.02.11                             | Пол-110202-0100 | 632,82 грн.  | 550,00 грн.               | 82,82 грн.   | Моб:                                               |
| BARDER - LANDER - LAND STOR                           | 26.12.10                             |                 | 301,75 грн.  | A.A.                      | 301,75 грн.  | Моб:                                               |

#### Контроль даты оплаты при списании задолженности

От одного из наших клиентов поступила жалоба на то, что при списании долгов в форме "Долги" пользователи иногда ошибочно вводят в качестве оплаты будущую дату (например, неправильно проставляют год). И такие платежи "пропадают" из списка поступивших оплат за текущий день.

Мы это учли, и теперь при попытке принять деньги будущим днем программа выдаст соответствующее предупреждение.

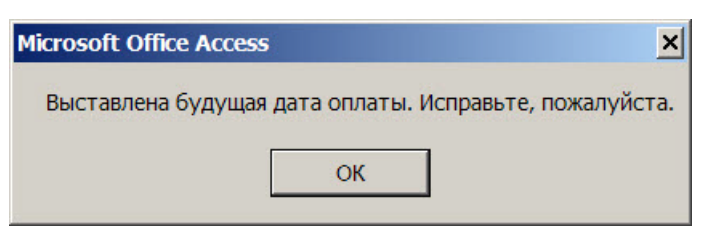

#### Рисунок 13. Контроль даты оплаты

### компьютерная программа для лабораторий и медицинских клиник

#### Фильтр по подразделениям при массовом списании задолженностей

В программе имеется удобный инструмент для массового списания задолженностей, возникших за определенный период. Как правило, эта функция используется при распределении платежей, поступивших от страховых компаний, сразу за большую группу застрахованных пациентов, обслуживавшихся в течение месяца.

В текущей версии мы добавили к этому алгоритму возможность отбора подразделения, для которого происходит погашение задолженности (Рисунок 14). Это может пригодиться, если вы работаете от имени нескольких юридических лиц (но под общим брендом), каждое из которых оформлено в программе как отдельное подразделение. В этом случае страховая компания производит оплату на какое-то конкретное юрлицо, а значит и задолженность нужно списать с конкретного подразделения.

Если не указывать подразделение, то задолженность выбранного плательщика будет погашена для всех подразделений. Очистить поле с фильтром можно просто дважды щелкнув по нему мышкой.

Рисунок 14. Фильтр по подразделениям при массовом списании задолженностей

| 🔳 Списание долгов                                  | за период               |  |  |  |  |
|----------------------------------------------------|-------------------------|--|--|--|--|
| Автосписание                                       | долгов за период        |  |  |  |  |
| Задолженность возни                                | кла за период           |  |  |  |  |
|                                                    |                         |  |  |  |  |
| Ского списать задоля<br>С С плательщика<br>Должник | С пациента              |  |  |  |  |
| Самостоятельно                                     | Фильтр по подразделению |  |  |  |  |
| С какого подразделен                               | ия списать              |  |  |  |  |
| Envirante un                                       |                         |  |  |  |  |
| Получена оплата —                                  |                         |  |  |  |  |
| Дата опла                                          | ты 29.03.2011 📰         |  |  |  |  |
| Оплаченная сум                                     | ма 134847,00 грн.       |  |  |  |  |
| Списать задолженность                              |                         |  |  |  |  |

### компьютерная программа для лабораторий и медицинских клиник

#### Отображение "длинных" названий услуг при записи пациента на прием

При записи пациента на прием администратор довольно часто сталкивается с проблемой, когда дело доходит до момента выбора услуг, на которые записывается пациент. Дело в том, что зачастую в прайс-листе присутствуют 2-3 услуги, названия которых начинаются одинаково, и лишь дочитав названия услуг до конца можно понять, чем они отличаются друг от друга. Однако, список, из которого нужно выбирать услуги, имеет ограниченную ширину, поэтому администратор видит только первые 50 букв из названия услуги. Если услуга имеет более длинное название, то окончание "срезается" и не всегда можно понять, чем одна услуга, отличается от другой, если первые 50 букв в названии этих услуг одинаковые (см. Рисунок 16, пример для услуг с кодами 1052, 1053, 1054, 1055).

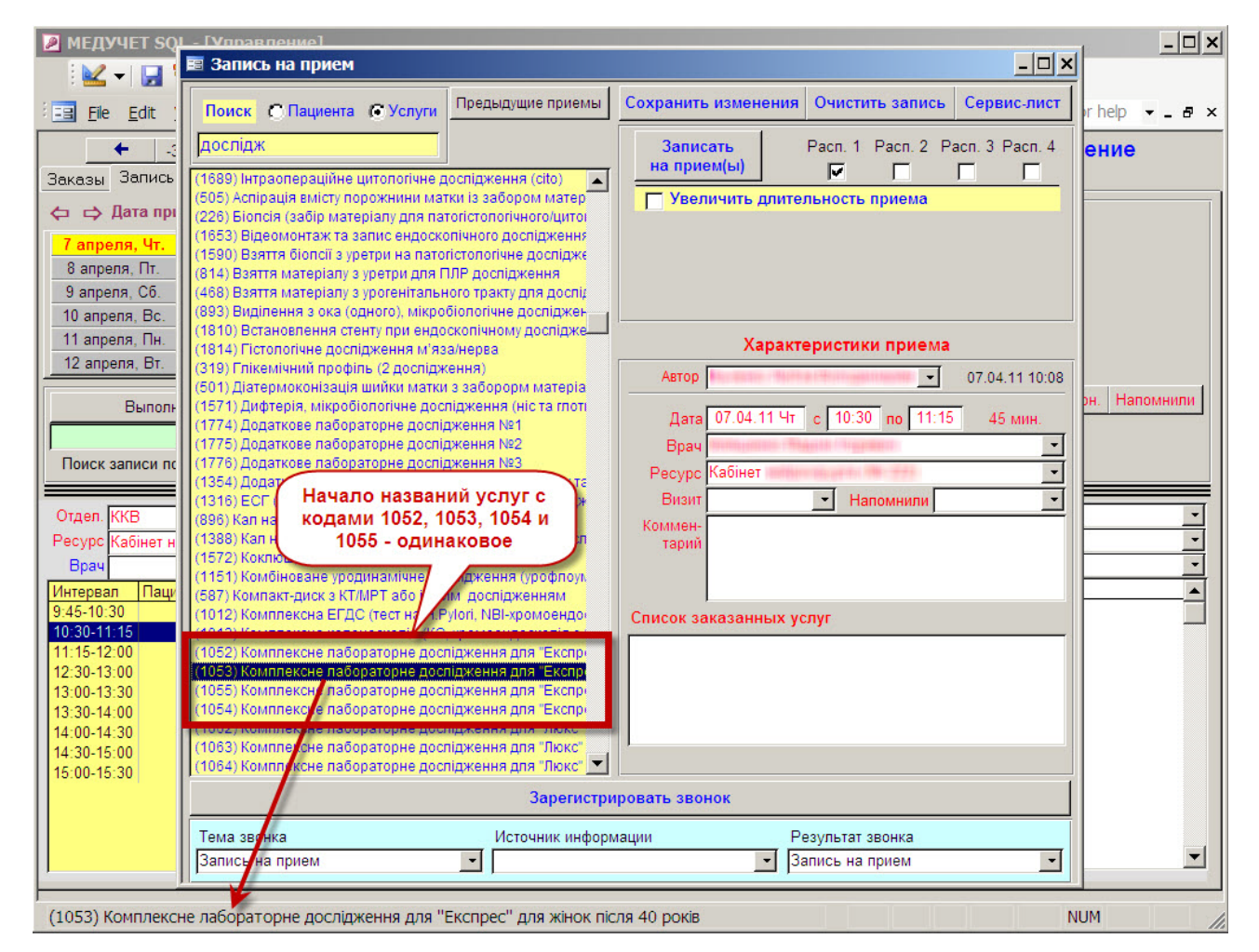

#### Рисунок 15. Отображение "длинных" названий услуг

Для того, чтобы упростить администратору выбор нужной услуги, мы сделали так, что при щелчке мышкой по нужной услуге ее название отображается в строке "Статус" основного окна программы (см. красную стрелку, Рисунок 15). Ширина строки "Статус" несколько больше, чем ширина списка с услугами, что в большинстве случаев позволяет просмотреть полное название услуги.

компьютерная программа для лабораторий и медицинских клиник

### В графике приема "за сегодня" отображаются только интервалы, оставшиеся до конца дня

При просмотре списка пациентов, записанных на сегодняшний день, ранее программа отображала все интервалы: и утренние, и дневные, и вечерние. Если количество интервалов в течение дня было достаточно большим (15-20 строк), то пользователю визуально было сложно ориентироваться в этом списке и находить строку с записью пациента, который только-только подошел на ресепшн со входа. А находить эту запись приходилось, т.к. гораздо быстрее оформить заказ на пациента из записи.

Теперь мы сделали так, что программа скрывает строчки с теми записями на прием, время которых уже прошло. В самом деле, зачем вечером отображать пациентов, которые были записаны на прием на 9:30 утра?

Но и тут программа поступает <del>хитро</del> мудро. Она оставляет в поле зрения те приемы, которые должны были начаться не позже, чем за 1 час от текущего времени. Мы предполагаем, что в большинстве случаев вы записываете пациентов с шагом не более, чем 60 минут. Это означает, что самая верхняя строчка в графике, которую будет видеть администратор - это строчка с записью пациента, который сейчас находится на приеме. А вторая строчка под ним - это строчка с записью следующего пациента. Таким образом, практически всегда будет получаться так, что входящий "с улицы" пациент - это клиент, записанный во второй стоке графика. Не правда ли, зная этот факт, можно гораздо быстрее отыскать записанного пациента в графике?

Например, рассмотрим картинку, изображенную ниже (Рисунок 16). На часах в клинике - 11:13 утра. Запись в кабинет, отображенный во втором графике, распланирована с 8:00. Шаг записи - 30 минут. В предыдущей версии программы мы бы видели строки с записями на 8:00, 8:30, 9:00, 9:30 и 10:00. Но сейчас программа автоматически скрыла от нас эти строчки, т.к. начало приема в этих записях отстает от текущего времени (11:13 утра) более, чем на 60 минут. А вот прием, который начинается в 10:30, все еще виден, т.к. с момента его теоретического начала прошло всего 43 минуты. И если бы на этом приеме был пациент, мы бы видели его фамилию. Но как только время в клинике достигнет 11:31 утра, то и этот интервал скроется из виду.

Если все же по каким-то причинам есть необходимость просмотреть все интервалы за текущий день, то достаточно нажать на кнопочку с изображением циферблата (справа от желтого поля для поиска записанных пациентов по штрих-коду). Первое нажатие кнопки отобразит все интервалы для записи за текущий день. Повторное нажатие кнопки опять "спрячет" прошедшие приемы.

# "MEДУЧET SQL"

### компьютерная программа для лабораторий и медицинских клиник

| 🖉 МЕДУЧЕТ SQL - [Управление]                                     |                                       |
|------------------------------------------------------------------|---------------------------------------|
| Elle Edit View Insert Format Records Tools Window Help           | Type a question for help 🔻 🗖 🗙        |
|                                                                  | ④ ▼   ♣   ⊨= >>   ፴ 🛅 ▼   ❷ 💂         |
| ← -3 -2 -1 29.03.2011, вторник ③ ■ +1                            | +2 +3 → Управление                    |
| Заказы Запись на прием Регистрация звонков Контактные телефонь   |                                       |
|                                                                  | Список заказанных услуг               |
| 29 марта, Вт. 4 апреля, Пн. 10 апреля, Вс. Дата приема: 29.03.20 | 11, вторник                           |
| 30 марта, Ср. 5 апреля, Вт. 11 апреля, Пн. Влемя приема: с 11:00 | no 11:30 (30 mm)                      |
| 31 марта, Чт. 6 апреля, Ср. 12 апреля, Вт. Кнопка, котора        | я позволяет                           |
| 1 апреля, Пт. 7 апреля, Чт. 13 апреля, Ср. отображать или с      | срывать записи                        |
| 2 апреля, Сб. 8 апреля, Пт. 14 апреля, Чт. на прием, которы      | іе начинались                         |
| <u>З апреля, Вс. 9 апреля, Сб. 15 апреля, Пт.</u> более 1 часа   | тому назад                            |
| Выполнить выбранное действие                                     | Телефоны клиента Не дозвон. Напомнили |
|                                                                  |                                       |
|                                                                  | На часах - 11:13.                     |
|                                                                  |                                       |
| Отдел Отдел 🗸                                                    | только приемы, которые                |
| Ресурс Кабинет педиатра                                          | начинаются не раньше 1 часа           |
| Врач Врач                                                        | вра тому назад (не раньше 10:13).     |
| Интервал Пациент                                                 | Интервал Пациент 🔺 Интервал Пациент 🔺 |
| 10:30-11:00                                                      | 10:30-11:00                           |
| 11:00-11:30                                                      | 10:30-11:00                           |
| 11:30-12:00                                                      | 11:00-11:30 11:00-11:30               |
| 12:30-13:00                                                      | 11:30-12:00 11:30-12:00               |
| 13:00-13:30 13:00-13:30                                          | 11:30-12:00 11:30-12:00               |
| 13:00-13:30 13:30-14:00                                          | 12:00-12:30 12:00-12:30               |
| 13:30-14:00 14:30                                                | 12:00-12:30 12:00 12:30 12:30         |
| 14:00-14:30                                                      | 12:30-13:00 12:30-13:00               |
| 14:30-15:00 15:30-16:00                                          | 13:00-13:30 13:00-13:30               |
| 15:00-15:30                                                      | 13:00-13:30 13:00-13:30               |
| 15:30-16:00                                                      | 13:00-13:30                           |
|                                                                  |                                       |
| Без комментария                                                  | NUM                                   |

#### Рисунок 16. Отображение приемов, оставшихся до конца дня

компьютерная программа для лабораторий и медицинских клиник

#### ОБНАРУЖЕННЫЕ И ИСПРАВЛЕННЫЕ ОШИБКИ

### Предупреждение попытки одновременной записи разных пациентов с разных компьютеров на один и тот же прием

#### Описание ошибки

При одновременной записи на прием с разных компьютеров иногда может возникнуть ситуация, при которой два разных администратора пытаются записать на один и тот же интервал времени, в один и тот же кабинет двух разных пациентов.

Предположим, первый администратор открывал окошко для записи, выбирал пациента и начинал добавлять для него услуги. Весь этот процесс от момента открытия окошка для записи продолжается около 30-40 секунд. Все это время для других администраторов интервал, на который производится запись, отображается как свободный. В самом деле, ведь запись на это время фактически еще "не состоялась", она только "в процессе"! Поэтому в течение этих 30-40 секунд второй администратор также может попытаться записать на это время другого пациента.

Если первый администратор оказывался "шустрее", успевал выбрать пациента и записать его (нажать на кнопку "Записать на прием(ы)"), то второй администратор при попытке выбрать другого пациента для этого интервала получал предупредительную надпись (см. Рисунок 17).

Рисунок 17. Сообщение о том, что на выбранный прием уже записан другой клиент

| Microsoft Office Access                                             |                | ×                    |
|---------------------------------------------------------------------|----------------|----------------------|
| На это время уже записан пациент<br>Вы действительно хотите заменит | гь записанного | пациента на другого? |
| Да                                                                  | Нет            | ]                    |

Если же первый администратор долго "копался", выбирая услуги и согласовывая с пациентом подробности приема, то второй администратор вполне мог выбрать для данной записи другого пациента, добавить ему услуги и сохранить запись. Начиная с этого момента, в графике приема интервал помечался, как "занятый" вторым пациентом.

Естественно, первый администратор об этом не знает, и продолжает оформлять запись своего пациента на прием... Так как в окошке записи первого администратора пациент уже был выбран еще до того, как второй администратор записал своего клиента, то программа не сигнализирует первому администратору, что интервал уже занят. Поэтому когда первый администратор нажимает кнопку "Записать на прием(ы)", то уже существующая запись, сделанная вторым администратором на второго пациента, "перезаписывается" поверху данными на первого пациента.

Наступает день "Х", когда оба пациента приходят на один и тот же прием с распечатанным из программы "Индивидуальным расписанием". Оба администратора правы, оба пациента правы, и программа - тоже "права" (по-своему, конечно). Виноватых нет, но все чувствуют себя неловко.

компьютерная программа для лабораторий и медицинских клиник

#### Исправление ошибки

В текущей версии программы мы сделали так, что сразу в момент открытия первым администратором формы для записи пациента на свободный интервал, эта запись помечается в служебной таблице как "забронированная". Внешне ничего не изменилось, в графиках других администраторов эта запись по-прежнему числится незанятой (а она и есть незанятая, пока процесс записи пациента не окончен). Однако, если в процессе, пока первый администратор записывает пациента, второй администратор попытается записать на этот интервал еще кого-то, то программа блокирует такую попытку и выдаст соответствующее предупреждение (см. Рисунок 18).

Рисунок 18. Сообщение о том, что выбранный прием «забронирован»

| Microsoft Office Access                                                | 2                                                          | < |
|------------------------------------------------------------------------|------------------------------------------------------------|---|
| Эта запись 1 мин. тому назад была з<br>Попробуйте еще раз через 9 мин. | аблокирована пользователем "Пупкин Василий Иванович"<br>ОК |   |

Запись блокируется на имя первого администратора на 10 минут. Предполагается, что в течение этого времени первый администратор сможет обсудить с пациентом всю нюансы и записать пациента на выбранный прием.

Если первый администратор после переговоров с пациентом решает не записывать клиента на этот интервал и закрывает окошко для записи, то блокировка записи автоматически снимается досрочно.

Если первый администратор открыл окошко для записи (и таким образом "забронировал" запись), а сам ушел пить чай, то запись останется "блокированной" в течение 10 минут. По истечению этого времени блокировка записи снимается, и второй администратор сможет записать на этот интервал любого пациента. Если к этому моменту первый администратор возвращается после чаепития и пытается продолжить запись на пациента, то он получит предупреждение о том, что запись была забронирована вторым администратором (если второй администратор в это время как раз записывает на этот интервал своего клиента – см. Рисунок 19), либо на это время уже записан другой пациент (если второй администратор уже фактически успел записать своего клиента).

#### Рисунок 19. Сообщение о том, что первый администратор долго возился

| Microsoft Office Access                         | ×                                                              |
|-------------------------------------------------|----------------------------------------------------------------|
| Так получилось, что эта запись 0 мин. тому наза | ад была заблокирована пользователем "Пупкин Василий Иванович". |
| Попробуйте еще раз через 10 мин.                | ОК                                                             |

Если же после истечения 10-минутного интервала никто из других администраторов не начал записывать на это время своего пациента, то первый администратор может продолжить после чаепития запись своего пациента (при этом программа заново "забронирует" эту запись для первого администратора еще на 10 минут).

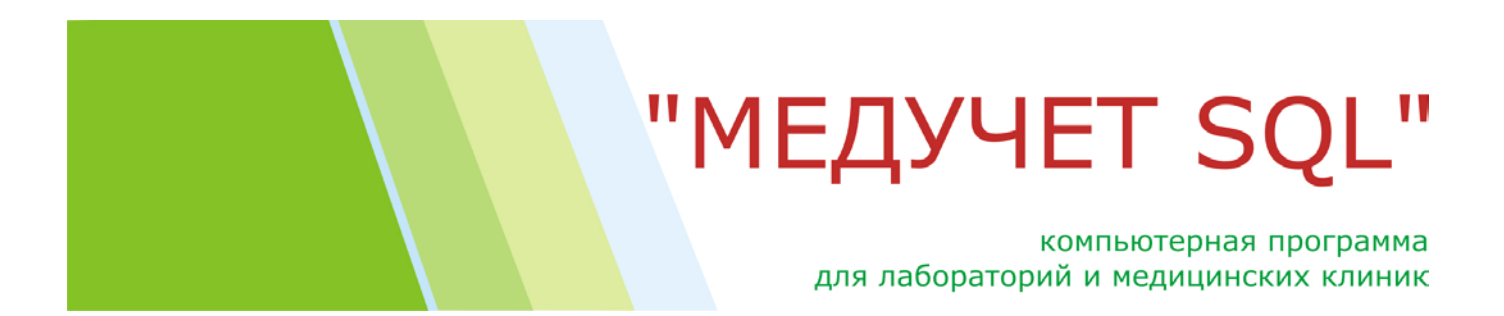

### «#Ошибка» на месте результатов при открытии специальных бланков из «Паспортной карточки» пациента

Если из формы "Паспортная карточка" открыть готовый результат какого-нибудь лабораторного исследования, набранный в "специальном бланке", то вместо результатов программа отображала множественные сообщения об ошибке (см. Рисунок 20).

Ошибка исправлена.

Рисунок 20. «#Ошибка» на месте результатов

| БАКТЕРИОЛОГИЧЕСКОЕ ИССЛЕДОВАНИЕ<br>с определением чувствительности<br>к антибактериальным<br>и противогрибковым препаратам |                                 |                  |                     |                       |  |  |
|----------------------------------------------------------------------------------------------------|---------------------------------|------------------|---------------------|-----------------------|--|--|
| Пациент стали Сталинии са                                                                                                  | NUTRER ADDRESS (PA)             |                  | Пол <i>М</i> )      | /Ж. Возраст 28 лет    |  |  |
| Заказ 110318-0038                                                                                                    | om 18.03.2011 13:56             |                  | Дата выдачи результ | ата: 25.03.2011 10:31 |  |  |
| Исследуемый материал #                                                                                                    | Ошибка                          |                  |                     |                       |  |  |
| Чувствительность                                                                                                    | В результате бак                | териопогического | исспелования выле   | пены культуры         |  |  |
| выделенных культур                                                                                                    | #Ошибка                         | #Ошибка          | #Ошибка             | #Ошибка               |  |  |
| #Ошибка                                                                                                    | #Ошибка                         | #Ошибка          | #Ошибка             | #Ошибка               |  |  |
| #Ошибка<br>#Ошибка<br>#Ошибка<br>#Ошибка<br>#Ошибка                                                                        | НЕ ОЧЕНЬ<br>информативный резул | тьтат            |                     |                       |  |  |
| #Ошибка<br>#Ошибка<br>#Ошибка ∕                                                                                            |                                 |                  |                     |                       |  |  |
| #Ошибка<br>#Ошибка<br>#Ошибка                                                                                              |                                 |                  |                     |                       |  |  |
| #Ошибка<br>#Ошибка<br>#Ошибка                                                                                              |                                 |                  |                     |                       |  |  |
| #Ошибка                                                                                                    |                                 |                  |                     |                       |  |  |

### компьютерная программа для лабораторий и медицинских клиник

#### Поиск и добавление пациента, у которого в фамилии есть апостроф

Сложно объяснить, почему клиники, которые ведут базу данных пациентов на украинском языке, до сих пор не заявляли, что в программе невозможно оформить паспортную карточку пациента, если в его фамилии есть апостроф! Обычно эту ошибку администраторы "обходили", вводя вместо апострофа две одинарные кавычки, или же другие экзотические символы (например, точку с запятой или просто запятую!).

Наконец-то, в одной из клиник нам указали на эту недоработку. Ошибка исправлена.

*P. S. Мы побеседовали с одной из администраторов клиники, где ФИО пациентов вносят на украинском языке. Оказалось, что она не знала о существовании такой ошибки просто потому, что не знала, где на клавиатуре находится клавиша с символом апострофа!* 

### Поле с размером скидки для всего заказа не обнуляется при открытии одного заказа поверх другого

Представим себе ситуацию, когда на мониторе администратора открыта форма "Заказ клиента". И в этой форме администратор проставляет процент скидки для всего заказа (например, 15%). После этого администратор нажимает кнопку "Заменить существующую скидку" - и все услуги в заказе получают скидку в 15% (см. Рисунок 21, красные стрелки на рисунке).

| Þ  | M                                                                                                    | Е <b>ДУЧЕТ SQL</b> - | [Заказ клиента]                                  |                        |            |           |                |            |          | - 🗆 🗡     |  |
|----|----------------------------------------------------------------------------------------------------|----------------------|--------------------------------------------------|------------------------|------------|-----------|----------------|------------|----------|-----------|--|
|    | ! 🚾 ▾   🛃 🖏   🛃 🕰 💖   🙏 🗈 🛍   ൗ   🥵   ᢓ↓ X↓   🍞 🎦 🍸   ♣   ⊨= ↦   🛅 ≒   @ 🖕                                          |                      |                                                  |                        |            |           |                |            |          |           |  |
| 1  | Eile     Edit     View     Insert     Format     Records     Tools     Window     Help                              |                      |                                                  |                        |            |           |                |            |          |           |  |
| 3  | ака                                                                                                    | аз № Пол-10          | 0310-0006                                        | Заказ                  |            | Уг        | равление       | Паспортная |          |           |  |
|    | нариа Пилана Миланияса, 1988 г.а. Клиент                                                                            |                      |                                                  |                        |            | Редакти   | ровать запись  | карточка   | <b>A</b> | · • • • • |  |
| П  | Трием заказа Заказанные услуги Работа с заказом Лечащие врачи Направившие врачи Расходные материалы                 |                      |                                                  |                        |            |           |                |            |          |           |  |
| Г  |                                                                                                    |                      |                                                  |                        |            |           |                |            |          |           |  |
|    |                                                                                                    | ¥!                   | Название услуги / товара (текущее кол-во позиц   | ий в заказе: 23)       | Цена за ед | ц. Кол-во | Скидка         | V          | того     |           |  |
| 12 | ×                                                                                                    | (712) Аланінамін     | ютрансфераза (АЛТ)                               |                        | 35,76 грн. |           | 15,000 % 5,36  | грн. 30,4  | 10 грн.  |           |  |
| 12 | ×                                                                                                    | (711) Аспартатам     | иінотрансфераза (АСТ)                            |                        | 35,76 грн. | 1         | 15,000 % 5,36  | грн. 30,4  | 40 грн.  |           |  |
|    | ×                                                                                                    | (716) Гама-глута     | маттрансфераза                                   |                        | 44,70 грн. | 1         | 15,000 % 6,71  | грн. 37,   | 99 грн.  |           |  |
|    | ×                                                                                                    | (699) Креатинін      |                                                  |                        | 32,78 грн. | 1         | 15,000 % 4,92  | грн. 27,1  | 86 грн.  |           |  |
|    | ×                                                                                                    | (700) Сечова к-та    | a                                                |                        | 32,78 грн. | 1         | 15,000 % 4,92  | грн. 27,   | 36 грн.  |           |  |
|    | 😿 (703) Глюкоза                                                                                                    |                      |                                                  |                        | 32,78 грн. | 1         | 15,000 % 4,92  | грн. 27,   | 36 грн.  |           |  |
|    | 😿 (829) Загальноклінічний аналіз крові (параметри аналізатора, ШОЕ, лейкоцитарна формул                             |                      |                                                  |                        | 71,52 грн. | 1         | 15,000 % 10,73 | грн. 60,   | 79 грн.  |           |  |
|    | ×                                                                                                    | (596) Клінічний а    | наліз сечі                                       |                        | 59,60 грн. | 1         | 15,000 % 8,94  | грн. 50,0  | 66 грн.  |           |  |
|    | ×                                                                                                    | (705) Холестерин     | 4                                                |                        | 31,29 грн. | 1         | 15,000 % 4,69  | грн. 26,   | 60 грн.  |           |  |
|    | ×                                                                                                    | (707) Холестерин     | н ліпопротеїдів високої щільності (ЛПВЩ)         |                        | 35,76 грн. | 1         | 15,000 % 5,36  | грн. 30,4  | 40 грн.  |           |  |
| 15 | ×                                                                                                    | (708) Тригліцери,    | ди                                               |                        | 35,76 грн. | 1         | 15,000 % 5,36  | грн. 30,4  | 40 грн.  |           |  |
| 15 | ×                                                                                                    | (66) Консультаці     | я офтальмолога з комплексним офтрльмологічним    | обстеженням (візометр  | 409,77 грн | . 1       | 15,000 % 61,47 | грн. 348,  | 30 грн.  |           |  |
| 15 | ×                                                                                                    | (54) Консультаці     | я невропатолога                                  |                        | 192,22 грн | . 1       | 15,000 % 28,83 | грн. 163,  | 39 грн.  |           |  |
|    | 🛪 (60) Консультація отоляринголога, кандидата медичних наук, комплексна (ендоскопія ЛС                              |                      |                                                  |                        |            | . 1       | 15,000 % 44,70 | грн. 253,  | 32 грн.  |           |  |
|    | ×                                                                                                    | (1389) Скринінг н    | наркотиків-5 (маріхуана, конти морфін, метамфета | 🦛 амфетамін) сеча      | 180,30 грн | . 1       | 15,000 % 27,05 | грн. 153,  | 25 грн.  |           |  |
|    | Скидка для всех услуг в заказе 15,000 % или 374,16 грн. Заменить существующую скидку Добавить к существующей скидке |                      |                                                  |                        |            |           |                |            |          |           |  |
| Г  | Общае скилка К одлато Полиции 0.00 Добавление по кассовому коду Распечатать акт                                     |                      |                                                  |                        |            |           |                |            |          |           |  |
|    |                                                                                                    |                      | 374,15 грн. 2 120,                               | <b>22 грн.</b> Сдача 0 | ,00        |           | sa facili      | Просмо     | треть а  | кт        |  |
| F  | orm                                                                                                    | ı View               |                                                  |                        |            |           |                | NUM        |          | 11.       |  |

#### Рисунок 21. Поля для «сквозной» скидки для всего заказа

www.meduchet.com

#### компьютерная программа для лабораторий и медицинских клиник

Если после этого администратор перейдет в форму "Управление" и откроет оттуда следующий заказ, то сумма и процент скидки, указанные в соответствующих полях для предыдущего заказа, все так же будут отображаться и для вновь открывшегося заказа! Эта скидка не будет распространятся на услуги второго заказа, но администратор сбит с толку: почему в новом заказе отображается общая скидка в 15%, если ее там никто не ставил?

В текущей версии программы мы исправили эту недоработку. Теперь при открытии формы "За-каз клиента" поверх уже открытого заказа, поля с общей скидкой обнуляются.

Аналогичная ошибка происходила и с полем "Оплата карточкой" (см. Рисунок 22). Если в предыдущем открытом заказе эту галочку устанавливали (и на кассовом принтере распечатывался чек с соответствующей пометкой), то и в следующем заказе, открытом поверх текущего, эта галочка также была выставлена. Если администратор не обращал на это внимания, то и следующий кассовый чек распечатывался с отметкой о безналичной оплате.

Описанные ошибки исправлены.

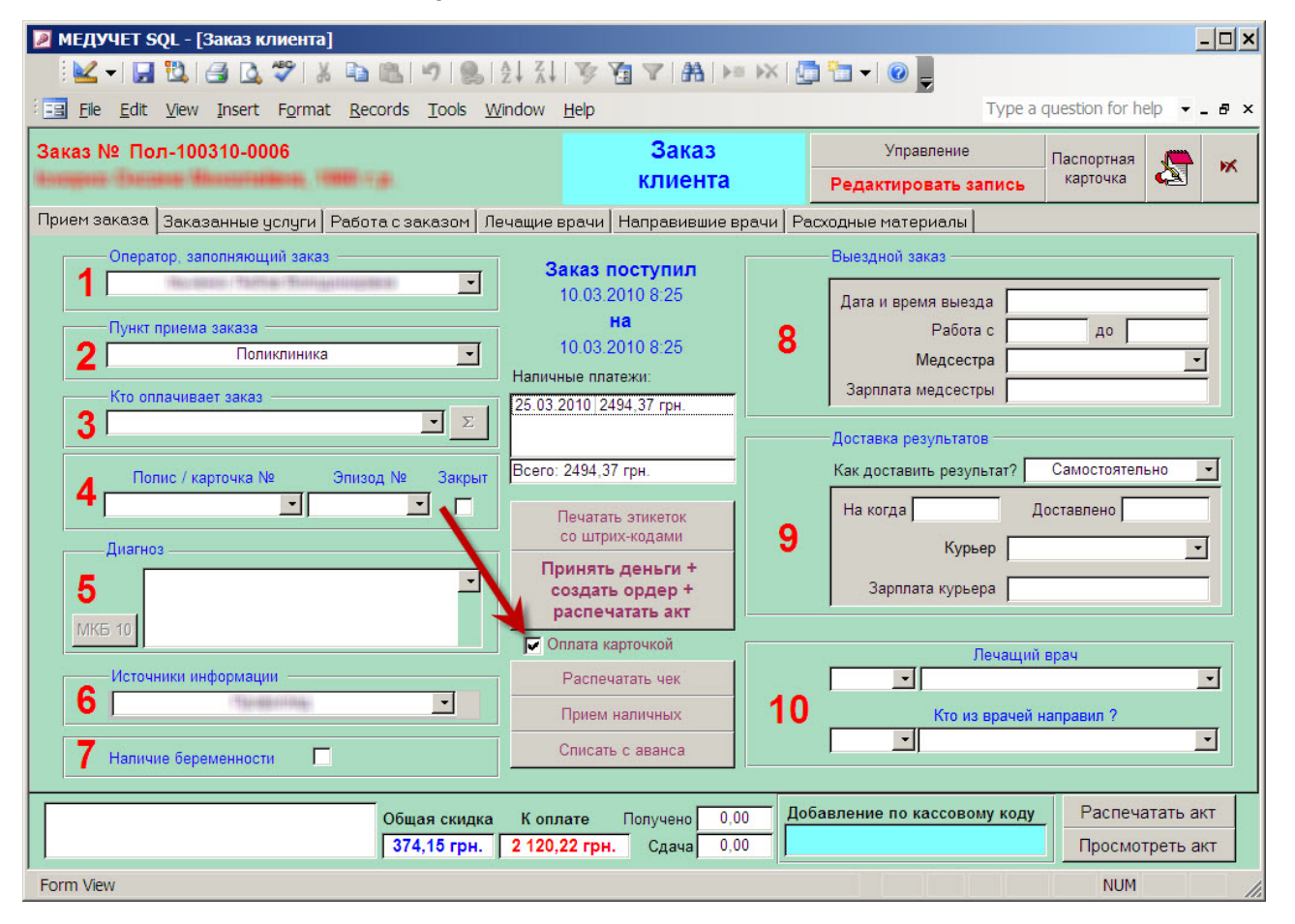

#### Рисунок 22. Поле «оплата карточкой»

#### компьютерная программа для лабораторий и медицинских клиник

#### ЛИКБЕЗ

### Перенос данных в шаблоны справок, договоров и направлений, подготовленных в MS Word

#### Что это такое?

Представим себе ситуацию, когда администратору клиники ежедневно нужно заполнять десяток стандартных договоров с пациентами, несколько информированных согласий на оперативное вмешательство или выдавать бесконечные стандартные "справки в бассейн". В программе этот процесс можно автоматизировать, предварительно настроив шаблоны указанных документов в текстовом редакторе MS Word. Ведь в программе уже имеется часть информации о пациенте (ФИО, дата рождения, адрес, телефон...) и о клинике (название клиники и ее реквизиты, ФИО директора и т.п.). Поэтому достаточно заполнить еще несколько полей, нажать одну кнопку - и вся необходимая информация из программы автоматически "перелетит" в шаблон документа MS Word, встраиваясь в нужные участки текста. Остается только распечатать открывшийся файл...

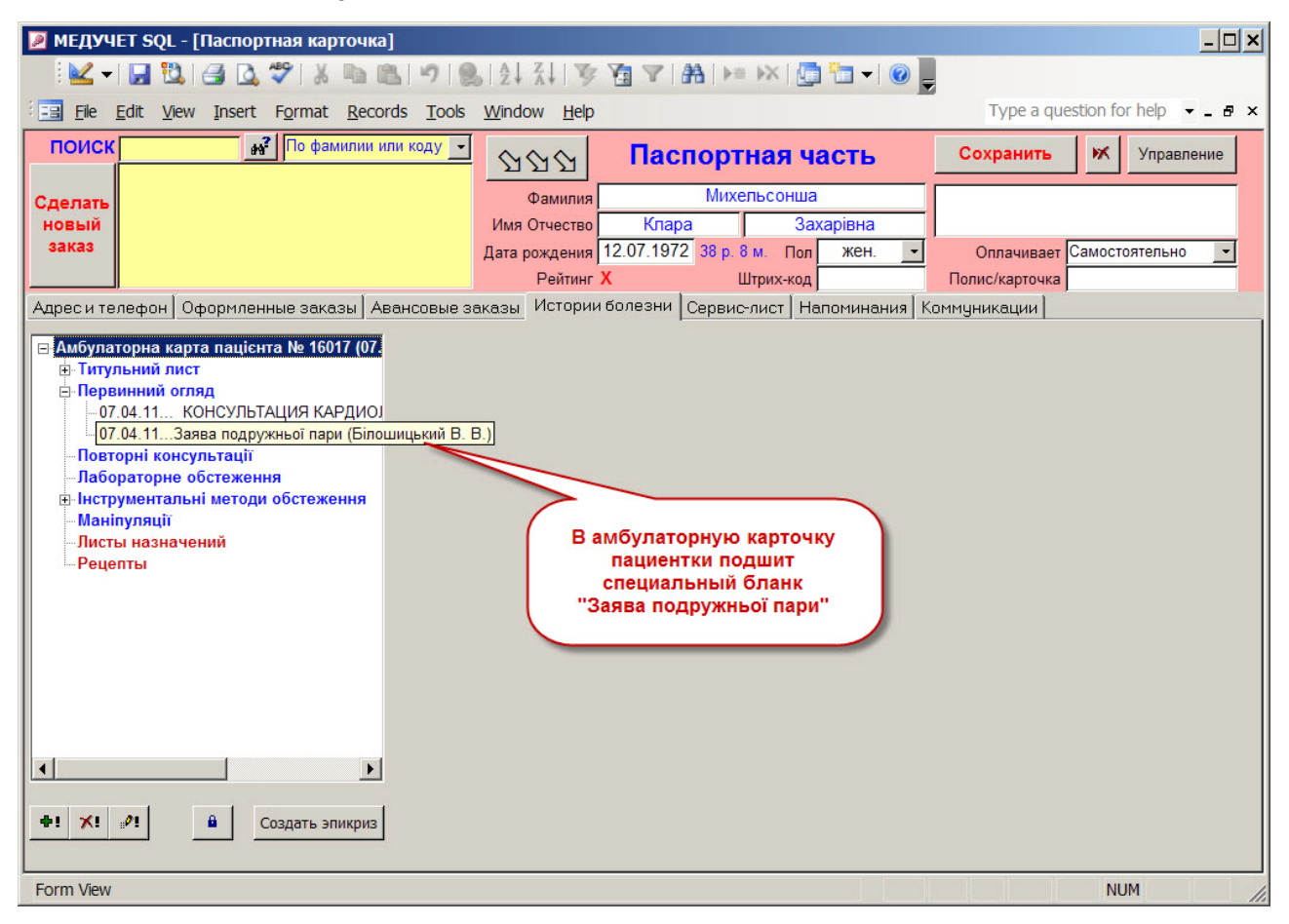

#### Рисунок 23. Специальная форма в истории болезни

компьютерная программа для лабораторий и медицинских клиник

#### Как это работает?

Предположим, нам необходимо оформить стандартное заявление супружеской пары для проведения искусственного оплодотворения. На первом этапе необходимо завести на пациента (обычно - на жену) стандартную амбулаторную карту. Заявление, которое мы будем оформлять, является одним из документов в этой амбулаторной карте. Выбираем в перечне бланков "Заяву подружньої пари" и подшиваем этот документ в историю болезни. Щелкаем мышкой по подшитому документу (см. Рисунок 23).

Документ "Заява подружньої пари" в истории болезни выглядит как "специальная форма". О том, как заполнять поля в этой форме - мы расскажем ниже, а пока просто посмотрите как выглядит уже заполненный документ (см. Рисунок 24). В красной рамочке находится текст, который после нажатия кнопки "Оформить документ" автоматически скопируется в нужные участки документа в открывшемся файле MS Word.

| МЕДУЧЕТ SQL - [Паспортная на вереситерание] | арточка]                                                         |                                  |
|---------------------------------------------|------------------------------------------------------------------|----------------------------------|
|                                             | Ă 🗈 🔁 47   💁   ∱↓ ਨ↓ 🐼 🏹 🍸 (क़) ) ⊨ 🖂   🛅 🚽 🛞 📃                  |                                  |
| File Edit View Insert Form                  | at Records Tools Window Help                                     | Type a question for help 👻 🗕 🗗 🗙 |
|                                             |                                                                  |                                  |
|                                             | 제제에 제제 Коду 그 公公公 Паспортная часть                               | Сохранить 🕅 Управление           |
| Caenart                                     | Фамилия Михельсонша                                              |                                  |
| новый                                       | Имя Отчество Клара Захарівна                                     |                                  |
| заказ                                       | Дата рождения 12.07.1972 38 р. 8 м. Пол жен.                     | Оплачивает Самостоятельно        |
|                                             | Рейтинг Х Штрих-код                                              | Полис/карточка                   |
| Адрес и телефон Оформленные за              | казы Авансовые заказы Истории болезни Сервис-лист Напоминания Ки | эммуникации                      |
|                                             |                                                                  |                                  |
|                                             | Заява подружньої пари                                            | <u> </u>                         |
|                                             |                                                                  |                                  |
| Пользовательские поля в документе           | 07.04.2011                                                       |                                  |
| Файл с шаблоном документа                   | Заява_подружньої_пари_щодо_застосування_ДРТ_(варіант_1).doc      | Оформить документ                |
| Ким и коли видано паспорт дружини           | Дарницким РУГУ МВС України в м.Києві                             |                                  |
| Місце роботи дружини                        | Товариство захисту диких рослин                                  | Очистить поле                    |
| ПБ чоловіка                                 | Михельсон Конрад Карлович                                        |                                  |
| Рік народження чоловіка                     | 1968                                                             | Создать напоминание              |
| Ким і коли видано паспорт чоловіка          | лацапетівською сільскою радою народних депутатів X скликання     |                                  |
| Місце роботи чоловіка                       | Верховна Рада України                                            | Через год 🚽                      |
| Телефон чоловіка                            | 987-65-24                                                        | На когла 07.04.2012              |
| Методика ДРТ                                | IVF                                                              | 11a Korga                        |
| Лікар який надав пояснення                  | Пупкин П.С.                                                      | Текст напоминания                |
| дата підписання заяви                       | 07.04.2011                                                       | Закончился срок действия         |
|                                             |                                                                  | документа "Заява                 |
|                                             |                                                                  | подружньої пари                  |
| Имя закладки в шаблоне MS Word              | Дата_піланевния_водан                                            |                                  |
|                                             | Эта информация будет автоматически                               |                                  |
| X! 🥂 🖬 🔒 📇                                  | перенесена в шаблон заявления в MS                               |                                  |
|                                             | Word после нажатия кнопки "Оформить                              |                                  |
|                                             | документ                                                         |                                  |
| Form View                                   |                                                                  | NUM                              |

Рисунок 24. Специальная форма для заполнения реквизитов заявления

Вот как будет выглядеть уже готовое заявление в MS Word: см. Рисунок 25

#### компьютерная программа для лабораторий и медицинских клиник

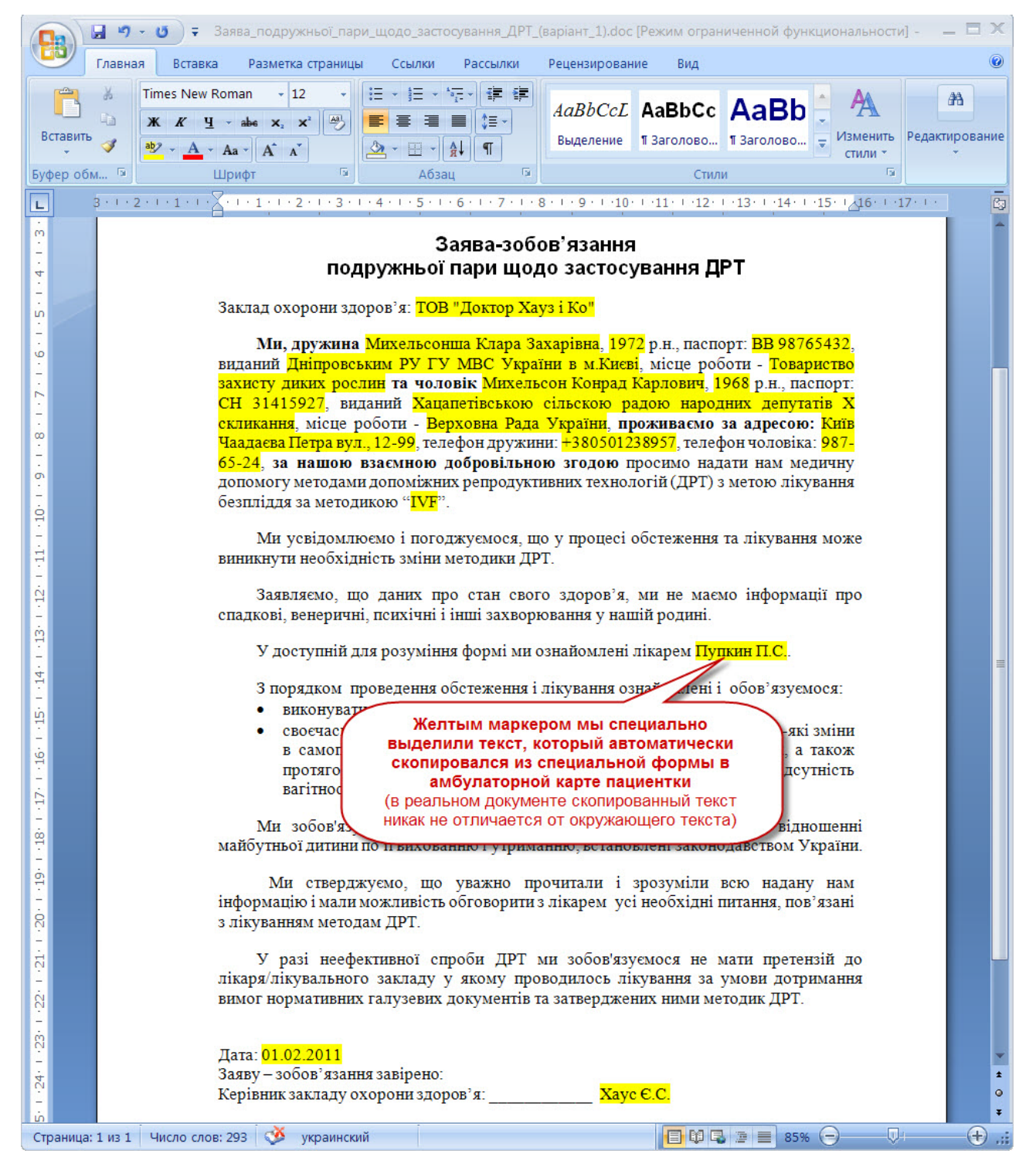

#### Рисунок 25. Заполненное заявление в MS Word

#### компьютерная программа для лабораторий и медицинских клиник

Видите? Данные паспортов супругов, выбранная методика лечения, дата заполнения документа и другие реквизиты, которые были заполнены в специальной форме в электронной истории болезни, скопировались в документ MS Word и разместились в нужных участках текста заявления.

Теперь это заявление можно распечатать и при необходимости - сохранить в виде отдельного Word-документа. Хотя особой необходимости в сохранении файла MS Word нет, так как такой же документ можно "воссоздать" из программы повторно столько раз, сколько это необходимо. Ведь в "MEДУЧЕТЕ" хранятся "индивидуальные" реквизиты заявления, а основной текст заявления, который хранится в шаблоне MS Word и в который эти реквизиты подставляются, остается неизменным. Достаточно открыть электронную историю болезни пациента, выбрать ветку "Заява подружньої пари" и опять нажать кнопку "Оформить документ", чтобы получить точно такой же Word-документ еще раз.

#### Что еще можно сделать в этой специальной форме?

| Заказчик: | Ведет ли программа учет договоров с пациентами?                                                               |
|-----------|----------------------------------------------------------------------------------------------------|
| Мы:       | Нет, не ведет. А зачем это нужно?                                                                             |
| Заказчик: | Мы хотим видеть весь список договоров с датами их окончания.                                                  |
| Мы:       | А зачем это нужно?                                                                                            |
| Заказчик: | Чтобы знать, когда предложить пациенту продолжить договор.                                                    |
| Мы:       | То есть, на самом деле, вам нужно, чтобы программа предупреждала вас заранее о том, что у таких-то и таких-то |
|           | пациентов через неделю заканчивается деиствия договора, так?                                                  |
| Заказчик: | Точно!!! А что, такое можно сделать?                                                                          |
| Мы:       | Да, можно                                                                                                    |

#### Рисунок 26. Создание напоминания непосредственно из специальной формы

| 🖉 МЕДУЧЕТ SQL - [Паспортная карточка]                                                                                                    |                                                                                                    | <u>_</u> _×                                                                                    |
|----------------------------------------------------------------------------------------------------|----------------------------------------------------------------------------------------------------|------------------------------------------------------------------------------------------------|
| : 🛃 🚽 🛃 🖏 🎒 🔯 🌾 🕷 🛍                                                                                                    | 이 🕄 👌 👬 🍞 🎦 💙 🏦 🕨 🖾 🕶 🖓                                                                                                    |                                                                                                |
| Eile Edit View Insert Format Records                                                                                                    | <u>T</u> ools <u>W</u> indow <u>H</u> elp                                                                                                    | Type a question for help 👻 🗕 🗗 🗙                                                               |
| ПОИСК Мамилии или к                                                                                                    | •여 · · · · · · · · · · · · · · · · · · ·                                                                                                    | Сохранить 🕅 Управление                                                                         |
| Сделать<br>новый<br>заказ                                                                                                    | Фамилия Михельсонша<br>Имя Отчество Клара Захарівна<br>Дата рождения 12.07.1972 З8 р. 8 м. Пол жен.<br>Рейтинг Х Штрих-код                                                      | Оплачивает Самостоятельно  Полис/карточка                                                      |
| Адреси телефон   оформленные заказы   Авано                                                                                                    | сервистист Палонинани                                                                                                    | я компедникации                                                                                |
| Пользовательские поля в документе           Файл с шаблоном документа         Заява_подру           Серія та номер паспорту дружини         ВВ 98765432           Ким и коли видано паспорт дружини         Дарницким Р           Місце роботи дружини         Товариство з           ПІБ чоловіка         Михельсон К           Рік народження чоловіка         1968           Ким і коли видано паспорт чоловіка         Серія та номер паспорту чоловіка           Пепефон чоловіка         987-65-24           Методика ДРТ         IVF | ижньої_пари_щодо_застосування_ДРТ_(варіант_1).doc<br>УГУ МВС України в м. Києві<br>вахисту диких рослин<br>Конрад Карлович<br>юю сільскою радою народних депутар<br>ида України | Оформить документ<br>Очистить поле<br>Создать напоминание<br>э?<br>оовать) На когда 07.04.2012 |
| Лікар який надав пояснення<br>Дата підписання заяви<br>Имя закладки в шаблоне MS Word                                                                                                    | Работа с документом<br>МКБ-10                                                                                                    | Текст напоминания<br>Закончился срок действия<br>документа "Заява<br>подружньої пари"          |
| Form View                                                                                                    |                                                                                                    | NUM                                                                                            |

www.meduchet.com

### компьютерная программа для лабораторий и медицинских клиник

В самой специальной форме, в ее правой части есть несколько элементов управления, которые помогут администратору создать одно или несколько напоминаний, касающихся пациента. Например, если заключается договор годового наблюдения за новорожденным, можно в соответствующих полях указать дату и текст будущего напоминания (см.Рисунок 26).

После нажатия на кнопку "Создать напоминание" программа создаст на пациента строчку с соответствующей датой и текстом напоминания. Эту строчку можно увидеть в "Паспортной карточке" пациента на вкладке "Напоминания" (см. Рисунок 27)...

| Рисунок 27. | Строчка с напоминанием в «Паспортной карточке» | пациента |
|-------------|------------------------------------------------|----------|
|             |                                                |          |

| 🔎 МЕДУЧЕТ SO   | QL - [Паспортная карточка]                                 |                                                               |             |                   | <u>- 🗆 ×</u>                     |  |  |  |  |
|----------------|------------------------------------------------------------|---------------------------------------------------------------|-------------|-------------------|----------------------------------|--|--|--|--|
| - 🖌 🖌          | 🚨 🖪 💁 🌮 🗼 🖻                                                |                                                               | 🕨 🕅 🚺       | 1 🔁 🗕             |                                  |  |  |  |  |
| Eile Edit      | <u>V</u> iew <u>I</u> nsert F <u>o</u> rmat <u>R</u> ecord | s <u>T</u> ools <u>W</u> indow <u>H</u> elp                   |             |                   | Type a question for help 👻 🗕 🗗 🗙 |  |  |  |  |
| поиск          | на? По фамилии или                                         | коду <u></u> Сусу Паспо                                       | ртная ча    | асть Сол          | кранить 🕅 Управление             |  |  |  |  |
| Сделать        | Сделать Фамилия Михельсонша                                |                                                               |             |                   |                                  |  |  |  |  |
| новый          |                                                            | Имя Отчество Клара                                            | 3ax         | арівна            |                                  |  |  |  |  |
| заказ          |                                                            | Дата рождения 12.07.1972 3                                    | р.8м. Пол   | жен. 🗾 О          | плачивает Самостоятельно         |  |  |  |  |
|                |                                                            | Рейтинг Х                                                     | Штрих-код   | Поли              | с/карточка                       |  |  |  |  |
| Адрес и телефо | н   Оформленные заказы   Ава                               | нсовые заказы Истории болезни Сер                             | вис-лист На | поминания Коммуни | икации                           |  |  |  |  |
| На когда       | Источник напоминания                                       | Текст                                                         | Выполнено   | Исполнитель       | Комме 🔺                          |  |  |  |  |
| 12.07.2011     | Паспортная карточка                                        | Сегодня - день рождения                                       |             |                   |                                  |  |  |  |  |
| • 07.04.2012   | Паспортнан карточка                                        | Закончился срок действия документа<br>"Заява подружньої пари" |             |                   |                                  |  |  |  |  |
| 12.07.2012     | Паспортная карточка                                        | Сегодня - день рождения                                       |             |                   |                                  |  |  |  |  |
| 12.07.2013     | Паспортная карточка                                        | Сегодня - день рождения                                       |             |                   |                                  |  |  |  |  |
| 12.07.2014     | Паспортная карточка                                        | Сегодня - день рождения                                       |             |                   |                                  |  |  |  |  |
| 12.07.2015     | Паспортная карточка                                        | Сегодня - день рождения                                       |             |                   |                                  |  |  |  |  |
| 12.07.2016     | Паспортная карточка                                        | Сегодня - день рождения                                       |             |                   |                                  |  |  |  |  |
| 12.07.2017     | Паспортная карточка                                        | Сегодня - день рождения                                       |             |                   |                                  |  |  |  |  |
| 12.07.2018     | Паспортная карточка                                        | Сегодня - день рождения                                       |             |                   |                                  |  |  |  |  |
| 12.07.2019     | Паспортная карточка                                        | Сегодня - день рождения                                       |             |                   |                                  |  |  |  |  |
| 12.07.2020     | Паспортная карточка                                        | Сегодня - день рождения                                       | П           |                   |                                  |  |  |  |  |
|                |                                                            |                                                               |             |                   |                                  |  |  |  |  |
|                |                                                            |                                                               |             |                   |                                  |  |  |  |  |
| Form View      |                                                            |                                                               |             |                   | NUM //                           |  |  |  |  |

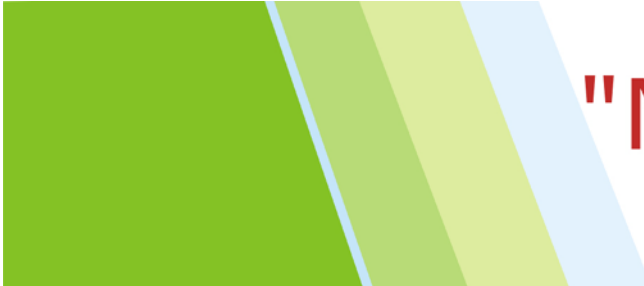

### "MEДУЧЕТ SQL"

### компьютерная программа для лабораторий и медицинских клиник

... а когда наступит день, на который это напоминание было создано, то его можно будет просмотреть в отдельной форме наряду с напоминаниями для других пациентов, созданных на эту же дату (см. Рисунок 28).

| <ul> <li></li></ul>                                                                                                    | 🖉 МЕДУЧЕТ SQL                                                                                                    | МЕДУЧЕТ SQL - [Управление напоминаниями]             |                                              |                    |           |               |                     |                 |  |
|----------------------------------------------------------------------------------------------------|----------------------------------------------------------------------------------------------------|------------------------------------------------------|----------------------------------------------|--------------------|-----------|---------------|---------------------|-----------------|--|
| Image: Sple Edit Vew Insert Format Records Tools Window Help       Type a question for help                                                                                                    | : 🔛 🖌 🔛                                                                                                    | 1 🖪 🖪 💖                                              | * 🖻 🔼 🔊   🕵   🏾                              | 1 X 1 1 2 1 4      |           | <   🛅 🛅 🗝 😨 🖳 |                     |                 |  |
| <ul> <li>              ОТ.04.2012, суббота             З             Клиент         Текст напоминания         Выполнено         Сезаь         Исполнитель           Сегодня - день рождения          Без исполнителя         Без исполнителя           Сегодня - день рождения           Без исполнителя           Михельсонша Кпара Захарівна         Закончился срок действия документа "Заява         +380501238957         Без исполнителя           Михельсонша Кпара Захарівна         Закончился срок действия документа "Заява         +380501238957         Без исполнителя           Сегодня - день рождения           Без исполнителя           Сегодня - день рождения          Без исполнителя           Сегодня - день рождения          Без исполнителя           Сегодня - день рождения          Без исполнителя           Сегодня - день рождения          Без исполнителя</li></ul>                                                                                                    | Eile Edit Vie                                                                                                    | ew <u>I</u> nsert F <u>o</u> rm                      | at <u>R</u> ecords <u>T</u> ools <u>W</u> ir | ndow <u>H</u> elp  |           |               | Type a question for | or help 👻 🗕 🗗 🗙 |  |
| Клиент         Текст напоминания         Выполнено         Связь         Исполнитель           Сегодня - день рождения                                                                                                    | ← 07.0                                                                                                    | <ul> <li>              ОТ.04.2012, суббота</li></ul> |                                              |                    |           |               |                     |                 |  |
| Сегодня - день рождения Сегодня - день рождения Сегодна - день рождения Сегодна - день рождения Сегод  | Кл                                                                                                    | пиент                                                | Текст напо                                   | минания            | Выполнено | Связь         | Испол               | нитель          |  |
| Сегодня - день рождения  Клара Захарівна Закончился срок действия документа "Заява Сегодня - день рождения Сегодня - день рождения Сегодна - день рождения Сегодна - день рождения Сегодна - день рож  | Human Master                                                                                                    | THE REPORT OF                                        | Сегодня - день рождения                      | 1                  |           |               | Без исполнителя     |                 |  |
| <ul> <li>Михельсонша Клара Захарівна Закончился срок действия документа "Заява подружньої пари"</li> <li>Сегодня - день рождения</li> <li>Сегодня - день рождения</li> <li>Сегодня - день рождения</li> <li>Без исполнителя</li> </ul>                                                                                                    | Physiol in Principle                                                                                                    | No. 7 Thisseement                                    | Сегодня - день рождения                      | 1                  |           |               | Без исполнителя     |                 |  |
| Сегодня - день рождения Сегодня - день рождения Сегодна - день рождения Сегодна - день рождения Сегодн | Михельсонша К                                                                                                    | лара Захарівна                                       | Закончился срок действи подружньої пари"     | я документа "Заява |           | +380501238957 | Без исполнителя     |                 |  |
| Сегодня - день рождения Сегодня - день рождения Сегодня - день рождения Сегодня - день рождения                                                                                                    | and the second second s | States and successive spin                           | Сегодня - день рождения                      |                    |           |               | Без исполнителя     |                 |  |
| Сегодня - день рождения                                                                                                    | 345/6600.0001-100                                                                                                    | ilada - Rosanna                                      | Сегодня - день рождения                      | 1                  |           |               | Без исполнителя     |                 |  |
|                                                                                                    | Hereine - Trapite 135                                                                                                    |                                                      | Сегодня - день рождения                      | Ŭ.                 |           |               | Без исполнителя     |                 |  |
|                                                                                                    |                                                                                                    |                                                      |                                              |                    |           |               |                     |                 |  |
|                                                                                                    |                                                                                                    |                                                      |                                              |                    |           |               |                     |                 |  |

Рисунок 28. Напоминания на всех пациентов на выбранный день

### компьютерная программа для лабораторий и медицинских клиник

После того, как через год срок действия документа закончился, и пациент согласился продлить договор на новый срок, оформить новый договор можно буквально за 20 секунд. Достаточно открываем специальную форму с прежним договором и выбираем опцию "Скопировать документ", ...

| МЕДУЧЕТ SQL - [Паспортная ка                                                                                                    | арточка]                                                                                                    |                                                                                              |                                                                              |                                                                          |                  |                                                  |                                                                                                    | - 🗆 🗙 |
|----------------------------------------------------------------------------------------------------|----------------------------------------------------------------------------------------------------|----------------------------------------------------------------------------------------------|------------------------------------------------------------------------------|--------------------------------------------------------------------------|------------------|--------------------------------------------------|----------------------------------------------------------------------------------------------------|-------|
| i 🔛 🚽 🖬 🖏 🖪 🔍 💖 I 🕽                                                                                                    | 6 🗈 🔁 🔊 (                                                                                                    |                                                                                              |                                                                              | ▶= >X   🛅                                                                | 🔁 🗕 🕑 📜          |                                                  |                                                                                                    |       |
| Eile Edit View Insert Forma                                                                                                    | it <u>R</u> ecords <u>T</u> ools                                                                                                    | <u>W</u> indow <u>H</u> elp                                                                  |                                                                              |                                                                          |                  | Type a (                                         | question for help                                                                                                    | ×     |
|                                                                                                    | амилии или коду 🔄                                                                                                    | 222                                                                                          | Паспо                                                                        | р <mark>тная ча</mark>                                                   | сть              | Сохранить                                        | Управл                                                                                                    | ение  |
| Сделать<br>новый<br>заказ                                                                                                    | 1.                                                                                                    | Фамилия<br>Имя Отчество<br>Дата рождения<br>Рейтинг                                          | М<br>Клара<br>12.07.1972 38<br>Х                                             | ихельсонша<br>Заха<br>р. 8 м. Пол<br>Штрих-код                           | арівна<br>жен. 🔽 | Оплачива<br>Полис/карточи                        | ет Самостоятельно<br>ка                                                                                                    | •     |
| Адрес и телефон   Оформленные за                                                                                                    | казы   Авансовые                                                                                                    | заказы истори                                                                                | и облезни [Сері                                                              | зис-лист   нап                                                           | оминания   Ко    | оммуникации                                      |                                                                                                    |       |
| Пользовательские поля в документе                                                                                                    | Заява подружньої пари                                                                                                    |                                                                                              |                                                                              |                                                                          |                  |                                                  |                                                                                                    |       |
| Файл с шаблоном документа<br>Серія та номер паспорту дружини<br>Ким и коли видано паспорт дружини<br>Місце роботи дружини<br>ПІБ чоловіка<br>Рік народження чоловіка<br>Ким і коли видано паспорт чоловіка<br>Ким і коли видано паспорт чоловіка<br>Серія та номер паспорту чоловіка<br>Місце роботи чоловіка<br>Телефон чоловіка<br>Телефон чоловіка<br>Методика ДРТ<br>Лікар який надав пояснення<br>Дата підписання заяви<br>Имя закладки в шаблоне MS Word | Заява_подружньої_<br>ВВ 98765432<br>Дарницким РУГУ М<br>Товариство захисту<br>Михельсон Конрад<br>1968<br>Хацапетівською сіли<br>СН 31415927<br>Верховна Рада Укр<br>987-65-24<br>IVF<br>Пупкин П.С.<br>07.04.2011 | пари_щодо_засто<br>ВС України в м.Ки<br>диких рослин<br>Карлович<br>эскою радою наро<br>аїни | осування_ДРТ_(ва<br>иєві<br>удних депутатів Х<br>Выбир<br>копи<br>наб<br>дон | аріант_1).doc<br>скликання<br>аем опцию<br>рования<br>ранного<br>сумента |                  | Сс<br>Сс<br>На н<br>Текс<br>Зако<br>доку<br>подр | формить документ<br>Очистить поле<br>здать напоминание<br>когда<br>т напоминания<br>нчился срок действа<br>умента "Заява<br>ужньої пари" |       |
| X! #! 🖵 🕯 🚭                                                                                                    | Работа<br>Скопир<br>Скопир                                                                                                    | с документом<br>овать документ<br>овать документ                                             | мкБ-10                                                                       | J                                                                        |                  |                                                  |                                                                                                    |       |
| Form View                                                                                                    | Встави                                                                                                    | гь скопированный                                                                             | документ                                                                     |                                                                          |                  |                                                  | NUM                                                                                                    | 1.    |
|                                                                                                    | Встави<br>Переме                                                                                                    | ть такой же пустої<br>стить скопирован                                                       | й документ<br>ный документ                                                   | ALC: NO                                                                  |                  |                                                  |                                                                                                    |       |

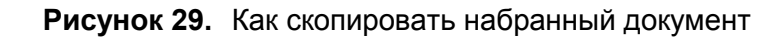

# "MEДУЧET SQL"

### компьютерная программа для лабораторий и медицинских клиник

... возвращаемся к дереву истории болезни и выбираем опцию "Вставить скопированный документ"...

| Ele     Edit     View     Insert     Format     Records     Tools     Window     Help |                                                                                                    |  |  |  |  |  |
|---------------------------------------------------------------------------------------|----------------------------------------------------------------------------------------------------|--|--|--|--|--|
| ПОИСК не по фамилии и                                                                 | 때 коду 그 중승규 Паспортная часть Сохранить 🛪 Управление                                                                                                    |  |  |  |  |  |
| Сделать                                                                               | Фамилия Михельсонша                                                                                                    |  |  |  |  |  |
| новый                                                                                 | Имя Отчество Клара Захарівна                                                                                                    |  |  |  |  |  |
| заказ                                                                                 | Дата рождения 12.07.1972 38 р. 8 м. Пол жен. <u>Оплачивает</u> Самостоятельно                                                                                                    |  |  |  |  |  |
|                                                                                       | Рейтинг X Штрих-код Полис/карточка                                                                                                    |  |  |  |  |  |
| Адреси телефон   Оформленные заказы   Ав                                              | вансовые заказы Истории болезни  Сервис-лист   Напоминания   Коммуникации                                                                                                    |  |  |  |  |  |
| <mark>⊟.Амбулаторна карта пацієнта № 16017 (07.</mark>                                |                                                                                                    |  |  |  |  |  |
| ⊞ гитульний лист<br>⊟ Первинний огляд                                                 | an dan dalam and dan dalam dalam dalam dalam dalam dalam dalam dalam dalam dalam dalam dalam dalam dalam dalam d                                                                                                    |  |  |  |  |  |
| 07.04.11 КОНСУЛЬТАЦИЯ КАРДИОЈ                                                         |                                                                                                    |  |  |  |  |  |
| ⊡от.оч. пзаява подружньої пари (Біло<br>— Повторні консультації                       | 17-28-3991 manager management management                                                                                                    |  |  |  |  |  |
| Пабораторне обстеження                                                                | and a summaries a su                                                                                                    |  |  |  |  |  |
| ∎ інструментальні методи оостеження<br>—Маніпуляції<br>—Листы назначений              | What's to and the state of the state of the |  |  |  |  |  |
| Рецепты                                                                               | Capito In Annaly Inc. (1071) (Distance) (IIII (1077))(15))                                                                                                    |  |  |  |  |  |
|                                                                                       | Searce and a sugarante in the supervision (in the supervision of the bigger of a finite                                                                                                    |  |  |  |  |  |
|                                                                                       | Выбираем опцию                                                                                                    |  |  |  |  |  |
|                                                                                       | вставки скопированного                                                                                                    |  |  |  |  |  |
|                                                                                       | документа                                                                                                    |  |  |  |  |  |
|                                                                                       | Sing i come calquare cancinger of the singurant and prove city come paging calquary generative (                                                                                                    |  |  |  |  |  |
|                                                                                       | Работа с документом                                                                                                    |  |  |  |  |  |
|                                                                                       | Скопировать документ                                                                                                    |  |  |  |  |  |
|                                                                                       |                                                                                                    |  |  |  |  |  |
| Form View                                                                             | Вставить скопированный документ NUM                                                                                                    |  |  |  |  |  |
|                                                                                       | Переместить скопированный документ                                                                                                    |  |  |  |  |  |

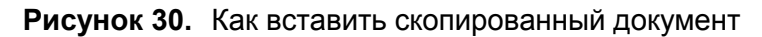

компьютерная программа для лабораторий и медицинских клиник

... и в электронной истории болезни появляется точна копия документа, оформленного год назад. Скорее всего, все реквизиты документа (номер паспорта пациента и т.п. данные) остались прежними, единственное поле, которое нужно изменить - это дата действия нового договора. После этого опять можно нажимать кнопку "Оформить документ" - и все данные будут перенесены в Word-файл.

| МЕДУЧЕТ SQL - [Паспортная карточка]                                                                                                    |                                                                                                    | <u>- 🗆 ×</u>                                |
|----------------------------------------------------------------------------------------------------|----------------------------------------------------------------------------------------------------|---------------------------------------------|
| - 🛃 🕶 🛃 😫 🖾 💖 🐰 🖦 🛍 🤊                                                                                                    | 🧶   ½↓ ¼↓ 🍞 🎦 🏹 (#)   🛤   🛏 🖂 🛄 🕇 🕑 📕                                                                                                    |                                             |
| Ele Edit View Insert Format Records I                                                                                                    | ools <u>W</u> indow <u>H</u> elp                                                                                                    | Type a question for help 👻 🗕 🗗 🗙            |
| ПОИСК По фамилии или коду                                                                                                    | Паспортная часть                                                                                                    | Сохранить 🔀 Управление                      |
| Сделать<br>новый<br>заказ                                                                                                    | Фамилия Михельсонша<br>Имя Отчество Клара Захарівна<br>Дата рождения 12.07.1972 38 р. 8 м. Пол жен.<br>Рейтинг X Штрих-код                                                             | Оплачивает Самостоятельно    Полис/карточка |
| Адрес и телефон   Оформленные заказы   Авансов                                                                                                    | ые заказы Истории болезни  Сервис-лист   Напоминания   Ко                                                                                                    | оммуникации                                 |
| Аибулаторна карта пацієнта № 16017     Титульний оглад     От. 2011 КОНСУЛЬТАЦИЯ КАРДІ     От. 2011 КОНСУЛЬТАЦИЯ КАРДІ     От. 2011 КОНСУЛЬТАЦИЯ КАРДІ     От. 2011 КОНСУЛЬТАЦИЯ КАРДІ     От. 2011 СОНСУЛЬТАЦИЯ КАРДІ     От. 2011 Сонсультация карта     От. 2011 сонсультация карта     От. 2011 сонсультация карта     От. 2011 сонсультация карта     От. 2011 сонсультация карта     От. 2011 сонсультация карта     От. 2011 сонсультация карта     От. 2011 сонсультация карта     От. 2011 сонсультация карта     От. 2011 сонсультация карта     От. 2011 сонсультация карта     От. 2011 сонсультация карта     От. 2011 сонсультация карта     От. 2011 сонсультация карта     От. 2011 сонсультация     От. 2011 сонсультация карта     От. 2011 сонсультация карта карта     От. 2011 сонсультация карта карта     От. 2011 сонсультация карта карта карта карта карта карта карта карта карта карта | В историю болезни добавлена<br>копия предыдущего заявления. В<br>ней только нужно изменить дату<br>подписания документа (ведь<br>прошел 1 год) - и можно<br>"перегонять" данные в Word |                                             |
| +! Bcr                                                                                                    | юта с документом<br>авить скопированный доку                                                                                                    |                                             |
| Form View                                                                                                    |                                                                                                    | NUM //                                      |

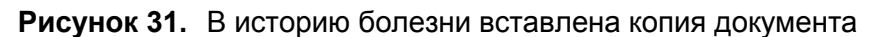

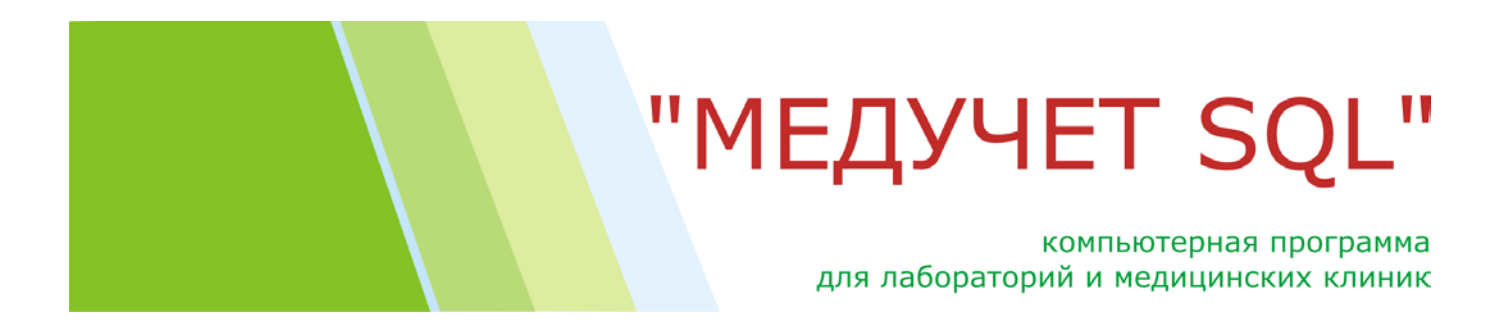

#### Как заполнять поля в специальной форме?

Если для какого-то из полей в "Конструкторе бланков" предусмотрены варианты заполнения, то достаточно выделить строку с показателем в специальной форме и выбрать из выпадающего списка один из предложенных вариантов.

Рисунок 32. Заполнение полей в специальной форме из выпадающего списка

| МЕДУЧЕТ SQL - [Паспортная карточка]                                                                                                    |                                                    |                                                                                                    |                                                                                                    | - 🗆 🗙 |
|----------------------------------------------------------------------------------------------------|----------------------------------------------------|----------------------------------------------------------------------------------------------------|----------------------------------------------------------------------------------------------------|-------|
| 📃 🛃 🛃 🎒 🔯 🏷 🖏 🛍 🔊 🤶                                                                                                    |                                                    | * 🎦 🍸   🏭   🜬   🔀 🔚 🕶 🛛                                                                                                    |                                                                                                    |       |
| <u>Eile Edit View Insert Format Records Tools Wi</u>                                                                                                    | ndow <u>H</u> elp                                  |                                                                                                    | Type a question for help                                                                                                    | • ₽ × |
| ПОИСК По фамилии или коду                                                                                                    | 000                                                | Паспортная часть                                                                                                    | Сохранить 🔀 Управлен                                                                                                    | ние   |
| Сделать                                                                                                    | Фамилия                                            | Михельсонша                                                                                                    |                                                                                                    |       |
| заказ                                                                                                    | Дата рождения                                      | 12.07.1972 38 р. 8 м. Пол жен.                                                                                                    | Оплачивает Самостоятельно                                                                                                    | -     |
|                                                                                                    | Рейтинг                                            | Х Штрих-код                                                                                                    | Полис/карточка                                                                                                    |       |
| Адрес и телефон Оформленные заказы Авансовые за                                                                                                    | аказы Истории                                      | и болезни Сервис-лист Напоминания К                                                                                                    | оммуникации                                                                                                    |       |
|                                                                                                    | Заява по,                                          | дружньої пари                                                                                                    |                                                                                                    |       |
| Пользовательские поля в документе<br>Файл с шаблоном документа<br>Серія та номер паспорту тружини<br>Ким и коли видано паспорт т дружини<br>Місце роботи дружини<br>ПІБ чоловіка<br>Рік народження чолов<br>Ким і коли видано па<br>Серія та номер<br>Пасторика дрт<br>Лікар який надав пояснення<br>Дата підписання заяви | ари_щодо_засто<br>ари_щодо_засто<br>ари_щодо_засто | сування_ДРТ_(варіант_1).doc<br>сування_ДРТ_(варіант_2).doc<br>сування_ДРТ_(варіант_3).doc<br>и выбрать один из<br>вариантов из<br>выпадающего списка | Оформить документ<br>Очистить поле<br>Создать напоминание<br>На когда<br>Текст напоминания<br>Закончился срок действия<br>документа "Заява<br>подружньої пари" |       |
| имя закладки в шаолоне MS Word  Фаил_с_шаолоном_                                                                                                    | документа                                          |                                                                                                    |                                                                                                    |       |
| YI PI B B                                                                                                    | документом                                         | ▼ МКБ-10                                                                                                    |                                                                                                    |       |
| Form View                                                                                                    |                                                    |                                                                                                    | NUM                                                                                                    | 1     |

### компьютерная программа для лабораторий и медицинских клиник

Если же текст для какого-то поля в специальной форме нужно набрать на клавиатуре, то после выделения строки с требуемым показателем перейдите в белое поле над списком пользовательских полей, наберите там необходимый текст и нажмите "Ввод".

| 🖉 МЕДУЧЕТ SQL - [Паспортная карточка]                                                                                                    |                                                                                                    |                                                                                                    |
|----------------------------------------------------------------------------------------------------|----------------------------------------------------------------------------------------------------|----------------------------------------------------------------------------------------------------|
|                                                                                                    | 2   X   🍞 🔁 🍸 (#   )= 🖂 🛅 🚽 🞯 💂                                                                                                    |                                                                                                    |
| <u>Eile Edit View Insert Format Records Tools Wi</u>                                                                                                    | ndow <u>H</u> elp                                                                                                    | Type a question for help 👻 🗗 🗙                                                                                                    |
| ПОИСК Но фамилии или коду                                                                                                    | 입업업 Паспортная часть                                                                                                    | Сохранить 😿 Управление                                                                                                    |
| Сделать<br>новый<br>заказ<br>Адрес и телефон Оформленные заказы Авансовые за                                                                                                    | Фамилия         Михельсонша           Имя Отчество         Клара         Захарівна           Дата рождения         12.07.1972         38 р. 8 м.         Пол         жен.         _           Рейтинг X         Штрих-код | Оплачивает Самостоятельно    Полис/карточка                                                                                                    |
|                                                                                                    | Заява подружньої пари                                                                                                    |                                                                                                    |
| Пользовательские поля в документе СН 987654<br>Файл с шаблоном документа Заява_подруз ьої п<br>Серія та номер паспорту дружини<br>Ким и коли видано пасторт дружини<br>ПіБ чоловіка<br>Рік народження чоло<br>Ким і коли видано порт чоловіка<br>Серія та номер пас<br>Місце роботи<br>Телефон чог<br>Лікар який<br>Дата підписання заяви<br>Имя закладки в шаблоне MS Word Серія_та_номер_пас<br>Работа с | ари_щодо_застосування_ДРТ_(варіант_1).doc<br>набрать текст<br>нажать "Ввод"                                                                                                    | Оформить документ<br>Очистить поле<br>Создать напоминание<br>На когда<br>Текст напоминания<br>Закончился срок действия<br>документа "Заява<br>подружньої пари" |
| <u>X!</u> 🖓 🔒 🎒                                                                                                    | МКБ-10                                                                                                    |                                                                                                    |
| Form View                                                                                                    |                                                                                                    | NUM                                                                                                    |

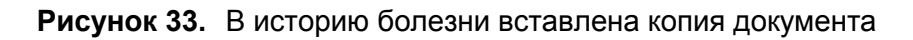

Набранное для какого-либо из полей значение нельзя отредактировать. Но его можно стереть (выделив нужную строчку и нажав кнопку "Очистить поле") и вписать заново.

После того, как все поля будут заполнены, нажмите на кнопку «Оформить документ».

компьютерная программа для лабораторий и медицинских клиник

#### Как это настроить?

Прежде всего, в форме "Конструктор бланков" нужно создать новый бланк с таким именем, которое мы бы хотели видеть для необходимого нам документа в истории болезни. Например, "Заява подружньої пари". В колонке "Файл бланка" указываем имя "специальной формы". Она называется "Agreements". Это название будет одинаковым для всех бланков, в которых мы используем эту специальную форму. То есть, вы можете сделать отдельный бланк для договоров (например, бланк "Договор патронажа новорожденного"), отдельный - для справок в бассейн (бланк "Справка в бассейн"), отдельно - для информированного согласия пациента на оперативное вмешательство (бланк "Информированное согласие"). В каждом случае название бланка будет индивидуальное, но в поле "Файл бланка" должно стоять одно и то же слово: "Agreements" – см. Рисунок 34.

| 🖉 МЕДУЧЕТ SQL -                               | [Конструктор бланков-1 : Form]                                             |                                             |                  |                                 |
|-----------------------------------------------|----------------------------------------------------------------------------|---------------------------------------------|------------------|---------------------------------|
| i 🔟 🚽 🔛 🖏                                     | 🖪 🖪 💝   X 🖻 📇 🔊   🕵 🖠                                                      | X   🏂 🛐 🏹 👫   🜬 🖂 🛽                         | ) 🔁 🚽 🔞 💂        |                                 |
| Elle Edit Viev                                | v <u>I</u> nsert F <u>o</u> rmat <u>R</u> ecords <u>T</u> ools <u>W</u> in | idow <u>H</u> elp                           | T                | /pe a question for help 👻 🗕 🗗 🤉 |
| 1. Название блан                              | ка заява                                                                   |                                             | 227              |                                 |
|                                               | Название бланка                                                            |                                             | Файл бланка Конс | труктор бланков                 |
| Заява подружны                                | ої пари                                                                    | Agreements                                  |                  | Привязка бланков                |
|                                               |                                                                            |                                             | резу             | льтатов к медуслугам            |
| Назван<br>оно бу<br>в ис                      | ие документа, как<br>дет отображаться<br>стории болезни                    | Имя формы в<br>программе<br>(не изменяйте!) | Упра             | вление Настройки                |
| <ul><li>1</li><li>2. Показатели, вх</li></ul> | одящие в бланк                                                             |                                             |                  | Экспорт бланка 🎒                |
| Nº                                            | Показатель                                                                 | Комментарий                                 | Тип показателя   | Единица измерения 🔺             |
| 1 Файлсша                                     | аблоном документа                                                          |                                             | Текстовый        |                                 |
| 2 Серія та н                                  | омер паспорту дружини                                                      |                                             | Текстовый        |                                 |
| 3 Ким и кол                                   | и видано паспорт дружини                                                   |                                             | Текстовыи        |                                 |
| 4 Micue pob                                   | оти дружини                                                                |                                             | Текстовый        |                                 |
| 5 ПЬ чолов                                    | IKa                                                                        |                                             | Текстовый        |                                 |
| 6 Рік народу                                  | кення чоловіка                                                             |                                             | Текстовыи        |                                 |
| 7 Ким і коли                                  | видано паспорт чоловіка                                                    |                                             | Текстовый        |                                 |
|                                               |                                                                            |                                             |                  | Þ                               |
| Типичные значения и                           | показателя Границы нормальных значений                                     |                                             |                  |                                 |
| № п/п                                         | Вариант ре:                                                                | зультата                                    | Имя шаб          | ілона Метка                     |
| 1 Заява_                                      | подружньої_пари_щодо_застосування_ДРТ                                      | _(варіант_1).doc                            |                  |                                 |
| 2 Заява_                                      | подружньої_пари_щодо_застосування_ДРТ                                      | _(варіант_2).doc                            |                  |                                 |
| 3 Заява_                                      | подружньої_пари_щодо_застосування_ДРТ                                      | _(варіант_3).doc                            |                  |                                 |
| *                                             |                                                                            |                                             |                  |                                 |
|                                               |                                                                            |                                             |                  |                                 |
|                                               |                                                                            |                                             |                  |                                 |
| Form View                                     |                                                                            |                                             |                  | NUM                             |

#### Рисунок 34. Создание нового «специального бланка»

Дальше мы указываем для нашего бланка так называемые "пользовательские" поля, информация из которых будет переносится из "MEДУЧЕТА SQL" в текстовый файл MS Word. В терминах программы это не что иное, как показатели выбранного бланка. То есть, отдельно предусматриваем строку для хранения номера и серии паспорта, отдельно - для места работы мужа, отдельно - для методики лечения и т.д. (Рисунок 35).

#### компьютерная программа для лабораторий и медицинских клиник

| 🖉 МЕДУЧЕТ SQL - [Конструктор бланков-1 : Form]                                                                                                    |                     |                    | <u> </u>            |  |  |
|----------------------------------------------------------------------------------------------------|---------------------|--------------------|---------------------|--|--|
|                                                                                                    | 👬 💱 🛐 🏹 👬 🕨 🖂 🧰 🐩   | -   🕜 📃            |                     |  |  |
| Eile       Edit       View       Insert       Format       Records       Tools       Window       Help         Type a question for help       -       -       -       -       -       -       -       -       -       -       -       -       -       -       -       -       -       -       -       -       -       -       -       -       -       -       -       -       -       -       -       -       -       -       -       -       -       -       -       -       -       -       -       -       -       -       -       -       -       -       -       -       -       -       -       -       -       -       -       -       -       -       -       -       -       -       -       -       -       -       -       -       -       -       -       -       -       -       -       -       -       -       -       -       -       -       -       -       -       -       -       -       -       -       -       -       -       -       -       -       -       -       -       - <t< td=""></t<> |                     |                    |                     |  |  |
| 1. Название бланка заява                                                                                                    |                     | Kanaa              |                     |  |  |
| Название бланка                                                                                                    | Файл                | т бланка КОНСТ     | руктор оланков      |  |  |
| Заява подружньої пари                                                                                                    | Agreements          |                    | ривязка бланков     |  |  |
| *                                                                                                    |                     | резул              | ьтатов к медуслугам |  |  |
|                                                                                                    |                     | Vapana             | нациа Настройки     |  |  |
|                                                                                                    |                     |                    | Пастроики           |  |  |
|                                                                                                    |                     |                    |                     |  |  |
| 2. Показатели, входящие в бланк                                                                                                    |                     | ÷Ê <sup>3</sup> ÷E | Экспорт бланка      |  |  |
| № Показатель                                                                                                    | Комментарий         | Тип показателя     | Единица измерения 🔺 |  |  |
|                                                                                                    |                     | Текстовый          |                     |  |  |
| 3 Ким и коли видано паспорт дружини                                                                                                    | Пользовательские    | Текстовый          |                     |  |  |
| 4 Місце роботи дружини                                                                                                    | поля, которые нужно | Текстовый          |                     |  |  |
| 5 ПІБ чоловіка                                                                                                    | будет заполнять в   | Текстовый          |                     |  |  |
| 6 Рік народження чоловіка                                                                                                    | документе           | Текстовый          |                     |  |  |
| 7 Ким і коли видано паспорт чоловіка                                                                                                    |                     | Текстовый          | <b>•</b>            |  |  |
|                                                                                                    | •                   |                    |                     |  |  |
| Типичные значения показателя Границы нормальных значений                                                                                                    |                     |                    |                     |  |  |
| № п/п Вариант резу                                                                                                    | льтата              | Имя шабл           | она Метка           |  |  |
| 1 Заява_подружньої_пари_щодо_застосування_ДРТ_<br>а о подружньої_пари_щодо_застосування_ДРТ_                                                                                                    | (варіант_1).doc     |                    |                     |  |  |
| 2 Заява_подружньоі_пари_щодо_застосування_ДРТ_                                                                                                    | (Bapiant_2).doc     |                    |                     |  |  |
| 5 Заява_подружньог_пари_щодо_застосування_дет_                                                                                                    | варіант_5).чос      |                    |                     |  |  |
|                                                                                                    |                     |                    |                     |  |  |
|                                                                                                    |                     |                    |                     |  |  |
|                                                                                                    |                     |                    |                     |  |  |
| Form View                                                                                                    |                     |                    | NUM //              |  |  |

Рисунок 35. Добавление показателей в «специальный бланк»

Существует обязательное условие, которое нужно соблюдать. Первым показателем в бланке **ВСЕГДА** должен быть показатель "Файл с шаблоном документа". При заполнении реального заявления в программе, мы укажем в этой строке, в какой именно файл MS Word мы хотим перенести всю информацию из заявления. То есть, мы должны будем указать программе, какой шаблон Word-документа нужно использовать для заполнения конкретного заявления.

Есть и еще одно ограничение. Названия показателей не должны содержать никаких других знаков, кроме букв, цифр и пробела. Позже мы объясним, зачем это нужно.

Теперь для каждого показателя можно прописать варианты, которые при заполнении реального заявления можно будет выбирать из выпадающего списка. Например, для показателя "Файл с шаблоном документа" можно заранее указать несколько вариантов Word-файлов с текстами заявлений. То есть, одно и то же заявление может быть составлено с небольшими вариациями в основном тексте, в то время, как "пользовательские" поля (номер паспорта и т.п.) остаются неизменными. И для каждого варианта заявления может существовать свой "шаблон" в MS Word (см. Рисунок 36).

Обращаем внимание на очередные ограничения при написании имени файла. Во-первых, в имени файла нужно обязательно указывать расширение (".doc" или ".docx"). Во-вторых, в имени файла не должно быть пробелов. Для легкости чтения рекомендуем заменить все пробелы в имени файла символом "\_" (нижнее подчеркивание).

### компьютерная программа для лабораторий и медицинских клиник

| МЕДУЧЕТ SQL - [Конструктор бланков-1 : Feedback Provide the second statement of the second second secon | orm]                             |                        |                |                     | _ 🗆 🗙      |
|----------------------------------------------------------------------------------------------------|----------------------------------|------------------------|----------------|---------------------|------------|
|                                                                                                    | 🛯 🔍 🕺 XI 🕉 🏹 🏹 🛤                 | 🜬 🖂 🛅 🖬 🕶 🕜 📃          |                |                     |            |
| EIII Edit View Insert Format Records T                                                                                                    | ools <u>W</u> indow <u>H</u> elp |                        | Тур            | e a question for he | lp • _ ₽ × |
| 1. Название бланка заява                                                                                                    |                                  |                        |                |                     |            |
| Название бланка                                                                                                    | a                                | Файл бланка            | Конст          | руктор олан         | ков        |
| Заява подружньої пари<br>чи                                                                                                    | A                                | greements              | П              | оивязка бланков     |            |
|                                                                                                    |                                  |                        | резуль         | татов к медуслу     | гам        |
|                                                                                                    |                                  |                        | Управл         | ение Настроі        | йки        |
|                                                                                                    |                                  |                        |                |                     |            |
|                                                                                                    |                                  | Þ                      | ∃+= ≜1         | Экспорт бланка      |            |
| 2. Показатели, входящие в бланк                                                                                                    | Kannan                           | Tur av                 | <u> </u>       | Eauring name        |            |
| Показатель<br>1 Файл с шаблоном документа                                                                                                    | Коммент                          | арии тип пон<br>Тексто | азателя<br>вый | сдиница измерен     |            |
| 2 Серія та номер паспорту дружини                                                                                                    |                                  | Тексто                 | вый            |                     | _          |
| 3 Ким и коли видано паспорт дружини                                                                                                    |                                  | Тексто                 | вый            |                     |            |
| 4 Місце роботи дружини                                                                                                    |                                  | Тексто                 | вый            |                     |            |
| 5 ПБ чоловіка                                                                                                    |                                  | Тексто                 | вый            |                     | -          |
| 6 Рік народження чоловіка                                                                                                    |                                  | Тексто                 | вый            | 1                   |            |
| 7 Ким і коли видано паспорт чоловіка                                                                                                    |                                  | Тексто                 | вый            | 1                   |            |
|                                                                                                    |                                  |                        |                |                     |            |
| Типичные значения показателя Гозимии и нормали и их                                                                                                    | วแลนอนเหติไ                      |                        |                |                     |            |
| типи нисе она чения поназателя траницы пориальных                                                                                                    | значении                         |                        |                |                     |            |
| № п/п В                                                                                                    | ариант результата                | F                      | азличн         | ые файлы            |            |
|                                                                                                    |                                  |                        | MS             | Word                |            |
|                                                                                                    | ання_ді 1_(варіан1_2).uuc        |                        | арианта        | ми одного и         |            |
| Залва_подружный_пари_щодо_застосув                                                                                                    | anny_di 1_(bapiani_5).doc        |                        |                | аявления            |            |
| *                                                                                                    |                                  |                        |                |                     | -          |
|                                                                                                    |                                  |                        |                |                     |            |
|                                                                                                    |                                  |                        |                |                     |            |
| Form View                                                                                                    |                                  |                        |                | NUM                 |            |

Рисунок 36. Добавление вариантов значений для показателей в «специальный бланк»

Теперь перейдем к настройкам в файле MS Word с "шаблонным" текстом.

Каким образом программа "понимает" в какой именно участок текста в MS Word нужно переносить номер паспорта, куда подставлять ФИО пациента и где прописывать расчетный счет клиники? Для этого определенные фрагменты текста в Word-документе нам необходимо "пометить" специальным инструментом: ЗАКЛАДКАМИ.

Давайте посмотрим, как это делается для участка текста, куда будет переноситься номер паспорта пациентки.

Для начала открываем какое-нибудь уже заполненное заявление и выделяем фрагмент текста с номером паспорта (Рисунок 37).

компьютерная программа для лабораторий и медицинских клиник

Рисунок 37. Выделенный фрагмент текста в MS Word

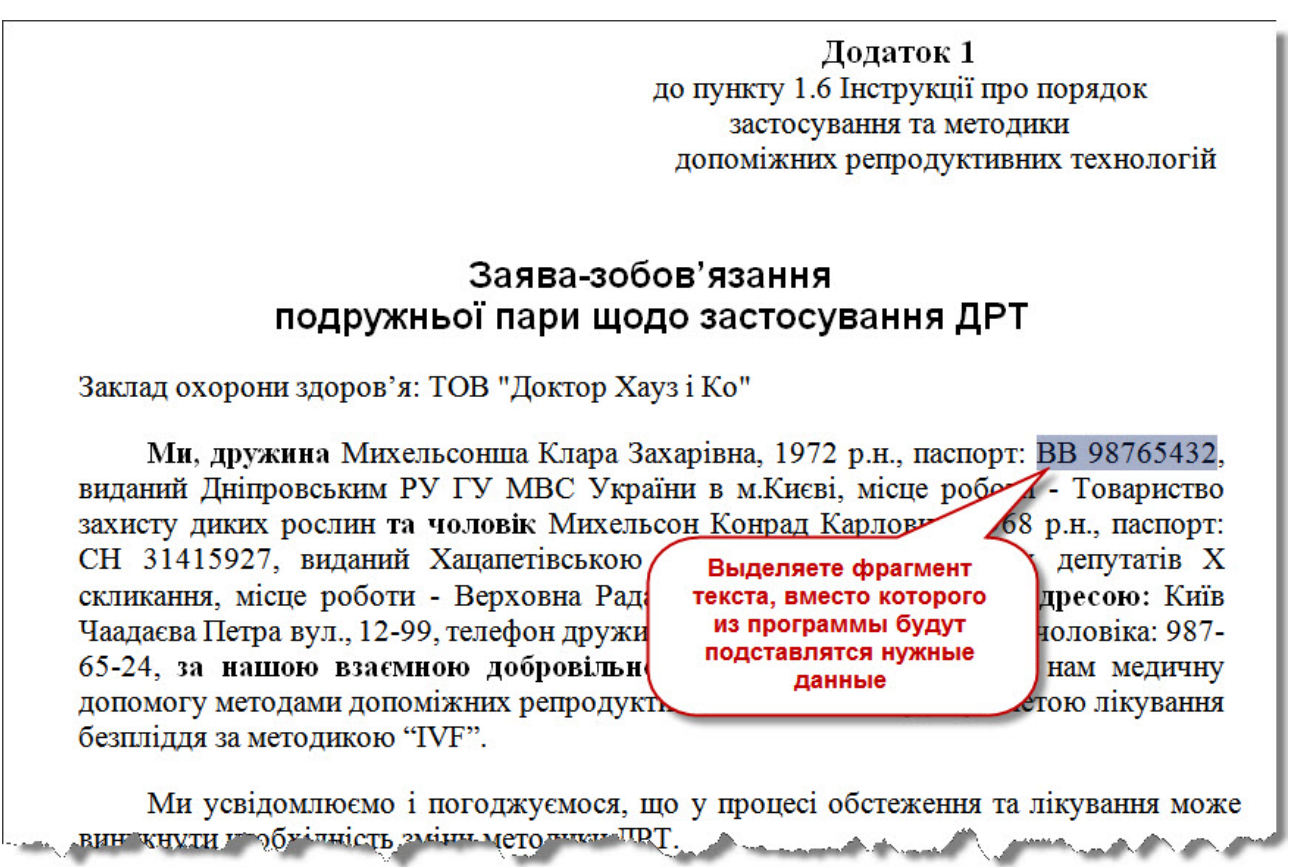

Находим в меню MS Word инструмент работы с закладками (см. Рисунок 38).

| - C - C                                                                                  | <b>3</b> a   | аява_подружньої | _пари_щодо_зас                                               | тосування_ДРТ_(варіант_1).                       | doc [Режим ограниченной                                                                         | функциональности] - Microsoft Word        |
|------------------------------------------------------------------------------------------|--------------|-----------------|--------------------------------------------------------------|--------------------------------------------------|-------------------------------------------------------------------------------------------------|-------------------------------------------|
| Главная (Вст.                                                                            | авка Раз     | зметка страницы | Ссылки Ра                                                    | ассылки Рецензирование                           | Вид                                                                                             |                                           |
| <ul> <li>Титульная страница</li> <li>Пустая страница</li> <li>Разрыв страницы</li> </ul> | Ш<br>Таблица | Рисунок Клип    | 🖓 Фигуры -<br>To SmartArt Art Art Art Art Art Art Art Art Ar | Гиперссылка<br>Закладка<br>М Перекрестная ссылка | <ul> <li>Верхний колонтитул *</li> <li>Нижний колонтитул *</li> <li>Номер страницы *</li> </ul> | А Экспресс-блоки *                        |
| Страницы                                                                                 | Таблицы      | Иллюс           | трации                                                       | Связи                                            | Колонтитулы                                                                                     | Текст                                     |
| L 3 · 1 · 2 · 1 · 1 ·                                                                    | 1 AT         | 1 1 2 1 1       | 3 • 1 • 4 • 1 •                                              | 5 · · · 6 · · · 7 · · · 8 ·                      | 1 - 9 - 1 - 10 - 1 - 11 - 1 -                                                                   | 12 • • • 13 • • • 14 • • • 15 • • △16 • • |
| • Додаток 1                                                                              |              |                 |                                                              |                                                  |                                                                                                 |                                           |
| до пункту 1.6 Інструкції про порядок                                                     |              |                 |                                                              |                                                  |                                                                                                 |                                           |

Рисунок 38. Меню для работы с закладками в MS Word

компьютерная программа для лабораторий и медицинских клиник

Открываем окошко для добавления новой закладки (см. Рисунок 39). Пишем имя закладки ("Серія\_та\_номер\_паспорту\_дружини") и нажимаем кнопку "Добавить". После этого MS Word "запомнит", что в этом месте находится фрагмент текста с серией и номером паспорта жены, и именно сюда нужно вставлять соответствующий кусочек информации из программы. Обращаем внимание, что имя закладки также не должно содержать никаких символов, кроме цифр и букв.

Таким образом, каждый фрагмент текста в файле Word нужно "пометить" закладкой с неповторимым именем (нельзя использовать одно и то же имя для двух закладок).

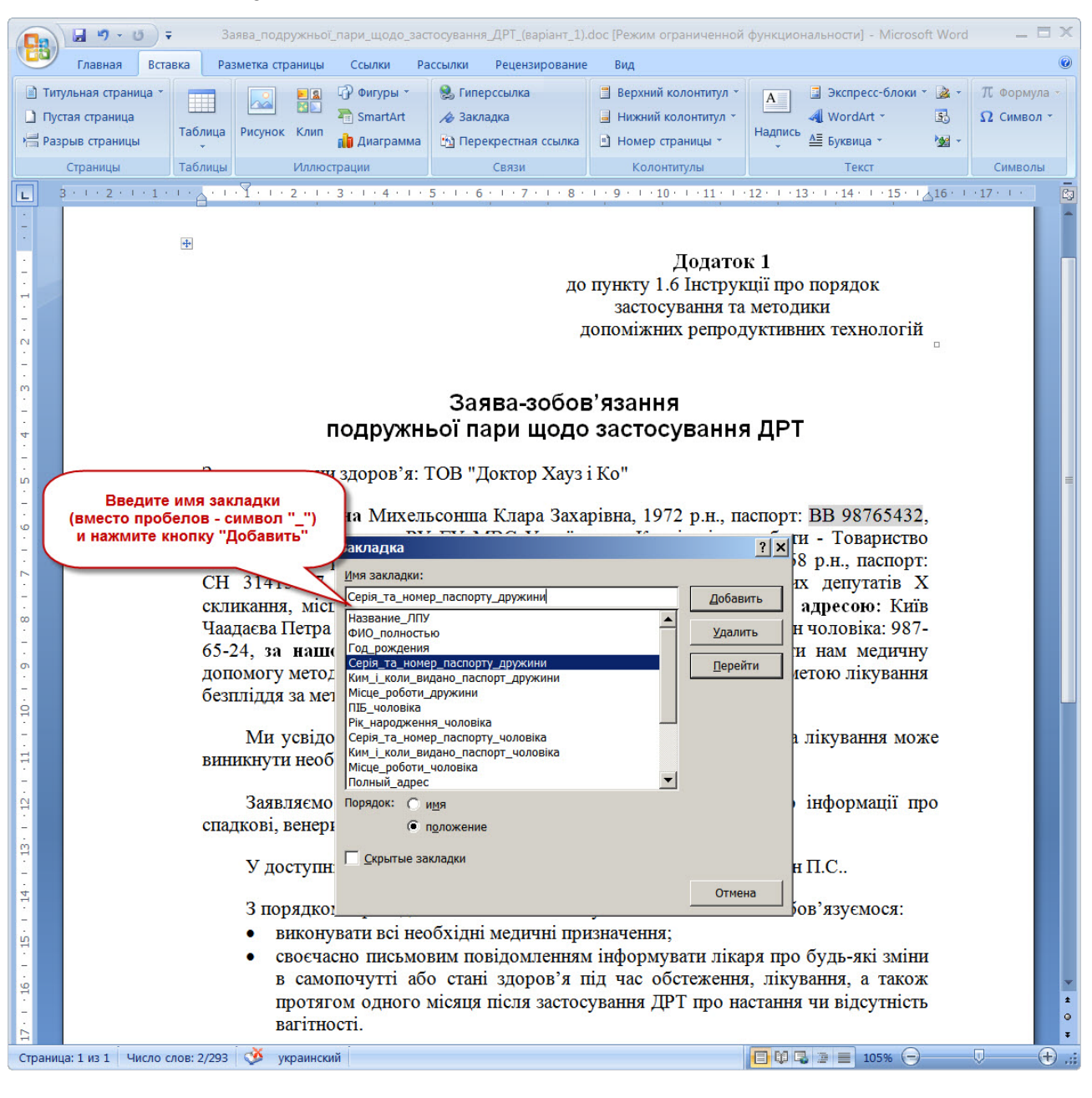

Рисунок 39. Окошко для работы с закладками в MS Word

### компьютерная программа для лабораторий и медицинских клиник

Но все еще непонятно, каким образом программа "MEДУЧЕТ SQL", передавая в документ MS Word номер паспорта пациентки, "сообщает", что передается именно номер паспорта, а не ФИО мужа, например?

Да очень просто! Название закладки в MS Word должно соответствовать названию показателя в бланке "Заяви подружньої пари", который мы создавали в "MEДУЧЕТЕ SQL". То есть, если показатель в специальном бланке назывался "Серія та номер паспорту дружини", то и соответствующий фрагмент текста в MS Word должен быть помечен закладкой, которая называется: "Серія\_та\_номер\_паспорту\_дружини" (только вместо пробелов, которые нельзя использовать в именах закладок, мы проставили символ "\_").

Когда "МЕДУЧЕТ SQL" передает в MS Word информацию, то сначала передается название показателя в формате закладки ("Серія\_та\_номер\_паспорту\_дружини"), а потом его значение ("ВВ 98765432"). MS Word "хватает" имя закладки и "понимает" в какое место нужно вставлять следующий за этим текст (собственно номер паспорта).

Теперь становится понятным, почему в названиях показателей в бланке нельзя использовать никакие символы, кроме букв, цифр и пробела? Потому что в именах закладок MS Word нельзя использовать никакие символы, кроме букв и цифр (символ пробела можно заменить на символ подчеркивания). И если бы мы использовали в названии показателя какие-то специальные символы, то мы бы не смогли создать соответствующее имя для закладки в документе MS Word.

| 🖉 МЕДУЧЕТ SQL - [Паспортная карточка]                                                       |                         |                                     |                     | _                                                              | - <b>-</b> × |
|---------------------------------------------------------------------------------------------|-------------------------|-------------------------------------|---------------------|----------------------------------------------------------------|--------------|
|                                                                                             |                         | - 🏹 🍸 👫   🛌 🖂 🛅 🕇 🔘                 |                     |                                                                |              |
| <u>File Edit View Insert Format Records Tools Wi</u>                                        | ndow <u>H</u> elp       |                                     | Τγ                  | pe a question for help                                         | • 8 ×        |
| ПОИСК м³ По фамилии или коду                                                                | <i>889</i>              | Паспортная часть                    | Сохран              | ить 🕅 Управлени                                                | ие           |
| Сделать<br>новый                                                                            | Фамилия<br>Имя Отчество | Михельсонша<br>Клара Захарівна      |                     | -                                                              |              |
| 3dKd3                                                                                       | Дата рождения           | 12.07.19/2 38 р. 8 м. Пол жен. •    | Оплачі<br>Попис/иар | ивает Самостоятельно                                           | <u> </u>     |
| Адрес и телефон   Оформленные заказы   Авансовые за                                         | аказы Истории           | и болезни Сервис-лист Напоминания К | оммчникаци          | и                                                              |              |
|                                                                                             | Заява по,               | дружньої пари                       |                     |                                                                | -            |
| Пользовательские поля в документе                                                           |                         |                                     |                     |                                                                |              |
| Файл с шаблоном документа Заява_подружньої_п<br>Серія та номер паспорту дружини ВВ 98765432 | ари_щодо_засто          | сування_ДРТ_(варіант_1).doc         |                     | Оформить документ                                              |              |
| Ким и коли видано паспорт дружини Как в MS Wo                                               | rd должна               |                                     |                     | Очистить поле                                                  |              |
| ПІБ чоловіка Называться за                                                                  | кладка для              |                                     |                     |                                                                |              |
| Рік народження чоловіка пользователь<br>Ким і коли видано паспорт чоловіка "Лікар яки       | оского поля<br>И надав  | депутатів X скликання               |                     | Создать напоминание                                            |              |
| Серія та номер паспорту чоловіка поясне                                                     | ння"                    |                                     |                     |                                                                |              |
| Телефон чоловіка                                                                            |                         |                                     | ŀ                   | На когда                                                       |              |
| Методика ДРТ<br>Пікар який надав пояснення в стала Пупкин П.С.                              |                         |                                     | т                   |                                                                |              |
| Дата підписання заяви 07.04.2011                                                            |                         |                                     | 3                   | акончился срок действия<br>документа "Заява<br>одружньої пари" |              |
| Ина закладки в шаблоне MS Word Пікар, який надар                                            | пояснення               |                                     |                     | an an an an an an an an an an an an an a                       |              |
|                                                                                             |                         |                                     |                     |                                                                |              |
|                                                                                             | документом              | мкБ-10                              |                     |                                                                |              |
| Form View                                                                                   |                         |                                     |                     | NUM                                                            |              |

#### Рисунок 40. Имена пользовательских закладок

#### компьютерная программа для лабораторий и медицинских клиник

Мы облегчили механизм создания закладок с правильными именами для шаблонного текста в MS Word. Для этого в специальной форме, которую мы сейчас сконструировали, предусмотрено поле, в котором сразу указывается, как нужно назвать соответствующую закладку для каждого показателя.

Давайте откроем только что созданный медицинский документ в истории болезни пациентки. Выделим в нем показатель "Лікар який надав пояснення" (запятая тут пропущена как раз потому что ее нельзя использовать в названии закладки). Как только мы выделили строку с показателем, в поле "Имя закладки в шаблоне MS Word" сразу отобразился правильный текст закладки (см. Рисунок 40). Выделите этот текст мышкой, скопируйте в буфер (рекомендуем для быстроты комбинацию клавиш Ctrl+C), перейдите в документ MS Word, откройте окошко работы с закладками и вставьте скопированное имя закладки (комбинация клавиш Ctrl+V).

До этого момента мы работали с т.н. "Пользовательскими полями" в документах, т.е. такими, которые пользователю приходится вписывать в каждый медицинский документ индивидуально. Однако, есть еще и "Стандартные поля", в которых находится информация, уже "известная" программе. Например, ФИО пациента, его адрес, телефон, название клиники, ФИО директора клиники, реквизиты клиники для договоров и т.п. информация. Все эти данные были введены в программу ранее и их не нужно повторно вносить при заполнении каждого отдельного договора.

Для того, чтобы просмотреть перечень "Стандартных полей", прокрутим вертикальный бегунок вниз, чтобы отобразить нижнюю часть специальной формы в истории болезни (см. Рисунок 41). Пользователь не может изменять значения в стандартных полях, однако может выделять строки, чтобы скопировать правильное название стандартного поля для переноса в MS Word.

| 🖉 МЕДУЧЕТ SQL - [Паспортная н       | карточка]                                             |                                                   | <u> ×</u>                      |
|-------------------------------------|-------------------------------------------------------|---------------------------------------------------|--------------------------------|
| 🖌 🖌 🔛 🔛 🖓 🖓                         | 🛦 🖻 🛍 🔊 🛯 🗶 🛔 👬                                       | 🍫 🎦 🏹   🏭   🛏 🖂 🧶                                 |                                |
| <u>File Edit View Insert Format</u> | <u>Records</u> <u>Tools</u> <u>W</u> indow <u>H</u> e | p                                                 | Type a question for help 👻 🗗 🗙 |
| ПОИСК                               | рамилии или коду 🔽                                    | 🔂 Паспортная часть                                | Сохранить 🕅 Управление         |
| Сделать                             | Фам                                                   | милия Михельсонша                                 |                                |
| новый                               | Имя Отч                                               | ество Клара Захарівна                             |                                |
| заказ                               | Дата рожи                                             | ания 12.07.1972 38 р. 8 м. Пол жен                | Оплачивает Самостоятельно      |
|                                     | Pr                                                    | йтинг Х Штрих-кол                                 | Попис/карточка                 |
|                                     |                                                       | тории болезни Сороно анот Напоницания К           | 2444444                        |
| Адрес и телефон   Оформленные за    | казы Авансовые заказы                                 | тории облазни сервислист папоминания к            | оммуникации                    |
|                                     | Заява                                                 | а подружньої пари                                 |                                |
|                                     | <b>A</b> 110                                          |                                                   | 1                              |
| имя закладки в шаблоне MS word      | ФИО_полностью                                         |                                                   |                                |
| Стандартные поля в документе        |                                                       |                                                   |                                |
| Фамилия                             | Михельсонша                                           |                                                   |                                |
| Имя                                 | Клара                                                 |                                                   |                                |
|                                     | Захарівна                                             |                                                   |                                |
| ФИО полностью                       | Михельсонша К 3                                       |                                                   |                                |
| Дата рождения                       | 1972                                                  |                                                   |                                |
| Год рождения                        | 1972                                                  |                                                   |                                |
| Возраст                             | 38 р. 8 м.                                            | Как в MS Word должна                              |                                |
| Пол                                 | жен.                                                  | называться закладка для                           |                                |
| Номер полиса                        |                                                       | стандартного поля "ФИО                            |                                |
| Плательщик                          | Самостоятельно                                        | пациента полностью"                               |                                |
| Полный адрес                        | Київ Чаадаєва Петра вул., 12-9                        | 9                                                 |                                |
| Номер телефона                      | +380501238957                                         |                                                   |                                |
|                                     | ТОВ Доктор Хауз ГКо                                   |                                                   |                                |
| Расчетный счет ЛПУ                  | P/p 260023277270 B BAT «Outar                         | банк» філія Хацалетівського відділення № 5400. Мл | 0 32184:                       |
|                                     |                                                       |                                                   |                                |
| X! #! 🖬 🔒                           | Работа с документо                                    | М МКБ-10                                          |                                |
| Form View                           |                                                       |                                                   | NUM                            |
|                                     |                                                       |                                                   |                                |

#### Рисунок 41. Имена стандартных закладок

### компьютерная программа для лабораторий и медицинских клиник

Итак, мы уже знаем, где в программе указывать имя Word-файла с шаблонным текстом документа и как помечать фрагменты текста закладками. А в какую же папку нужно поместить все эти Word-файлы договоров, справок и заявлений, чтобы "MEДУЧЕТ SQL" знал, где их искать при случае? Это - та же самая папка, которая используется для хранения изображений в историях болезни.

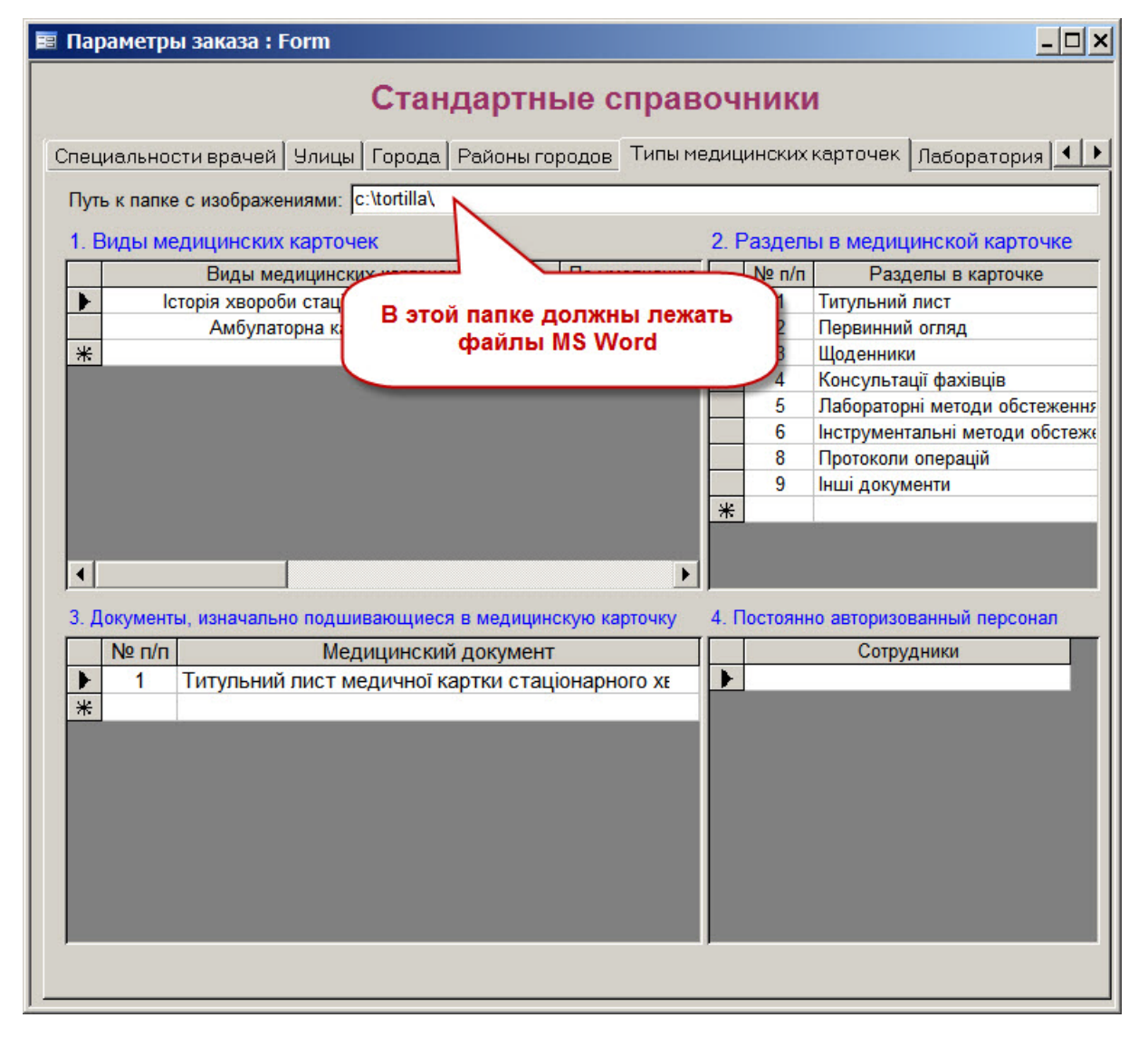

Рисунок 42. Где необходимо указать путь к папке с Word-файлами

Если вы хотите разместить файлы с шаблонными текстами MS Word в дочерних папках, а не в корневом каталоге (так, чтобы документы Word не затерялись визуально среди файлов изображений), то при указании имени файла в "Конструкторе бланка" дописывайте перед именем файла название этот подпапки. Например, если на указанном выше рисунке файл "Заява\_подружньої\_пари\_щодо\_застосування\_ДРТ\_(варіант\_1).doc" должен находится не в папке "C:\Tortilla\", в папке "C:\Tortilla\**Dogovor\**", то И файл называться а должен "Dogovor\Заява\_подружньої\_пари\_щодо\_застосування\_ДРТ\_(варіант\_1).doc". Использование пробелов в названии пути к папке или в названии файла не допускается.

#### компьютерная программа для лабораторий и медицинских клиник

Еще одна маленькая хитрость касается повторения значения одних и тех же полей в тексте MS Word. Например, как быть, если ФИО пациента встречается в договоре несколько раз (см. Рисунок 43)? Ведь в специальной форме ФИО пациента – это стандартное поле, и закладку с именем "ФИО\_полностью" можно использовать в тексте MS Word только один раз...

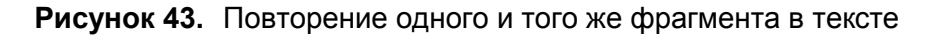

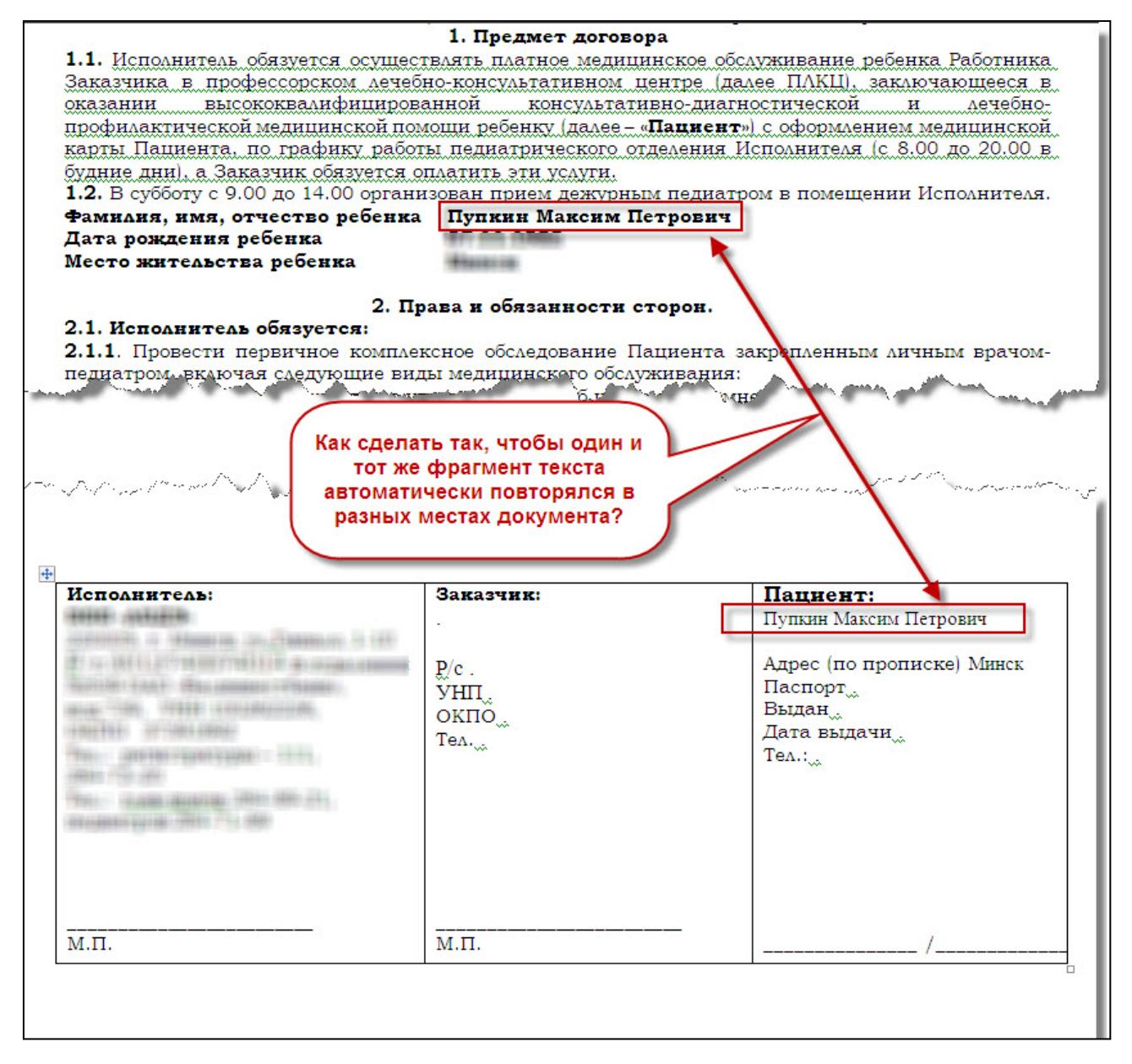

Решение несложное. Вставляете в тексте MS Word закладку "ФИО\_полностью" в том месте, где ФИО пациента упоминается в первый раз. После выделяете то место в тексте, где повторно должно встречаться ФИО пациента, и выполняете последовательность действий, указанных на рисунке ниже (см. Рисунок 44).

#### компьютерная программа для лабораторий и медицинских клиник

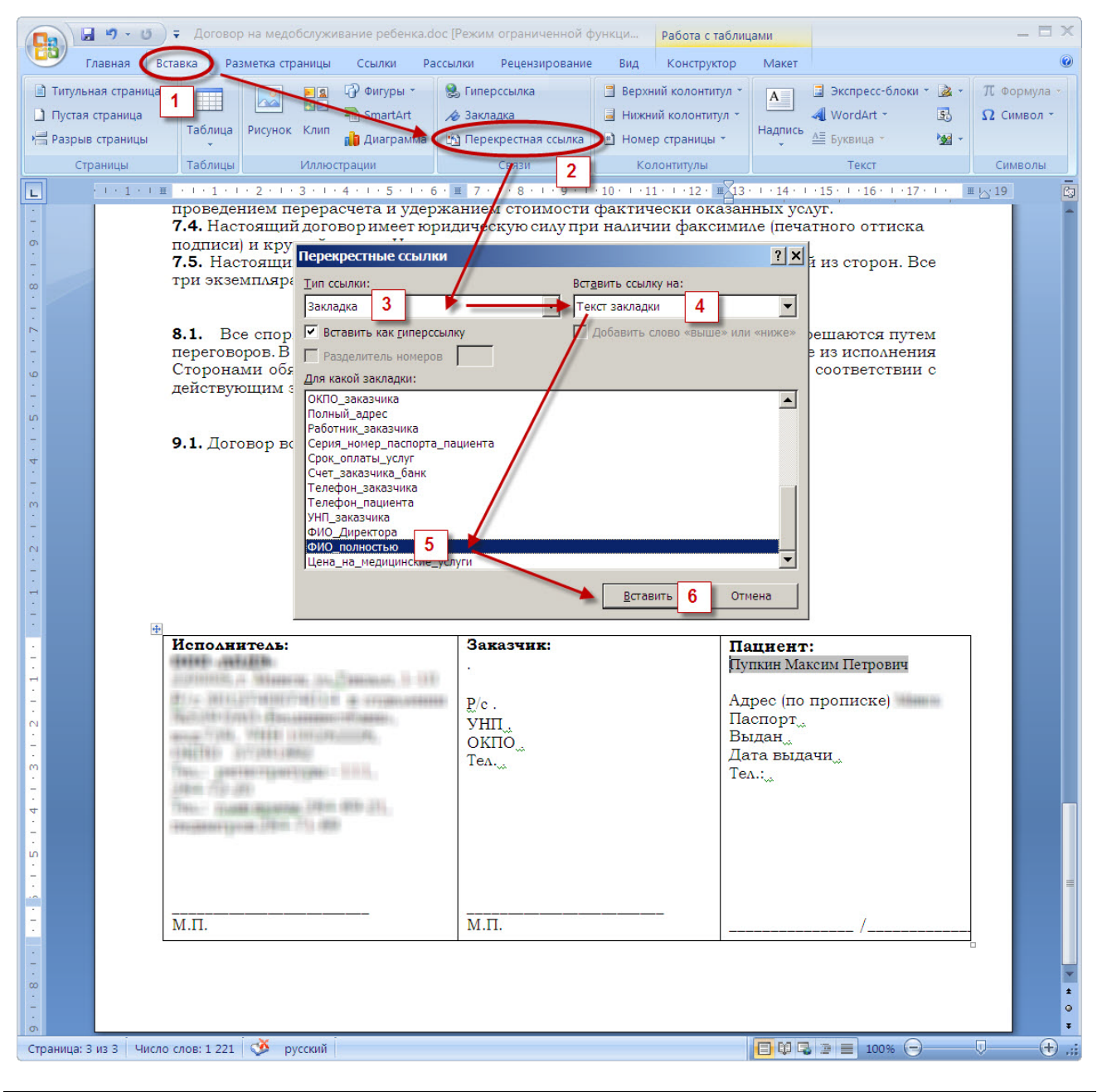

#### Рисунок 44. Вставка перекрестной ссылки на закладку

Дополнительная информация для системного администратора:

В таблице "RYEKVIZITY" проверьте значение поля "PUT\_K\_EXCEL". В нем должен быть прописан путь к исполняемому файлу "Excel.exe". При установке пакета MS Office в папку "по умолчанию", этот файл находится в папке "C:\Program Files\Microsoft Office\Office12\Excel.exe". Обратите внимание на цифры справа от слова "Office". Для версии MS Office 2007 - это "12", для MS Office - "11", для MS Office XP - "10".